## Kodak EasyShare C530/C315/CD50 -digitaalikamera

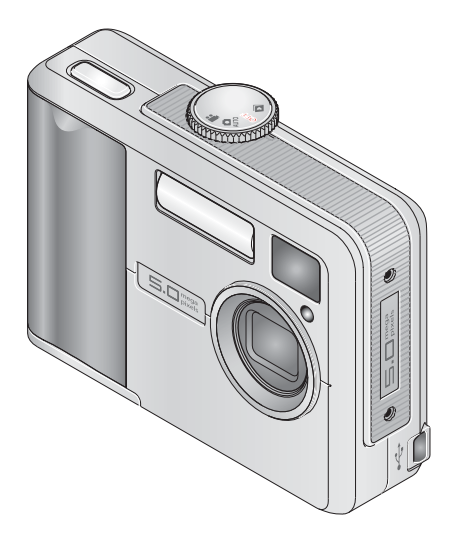

## Käyttöopas

#### www.kodak.com

Vuorovaikutteisia opetusohjelmia on osoitteessa www.kodak.com/go/howto. Kameran käyttöön liittyviä ohjeita on osoitteessa www.kodak.com/go/c530support.

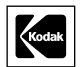

Eastman Kodak Company Rochester, New York 14650 © Eastman Kodak Company, 2005 Kaikki näyttökuvat ovat simuloituja. Kodak, EasyShare ja Retinar ovat Eastman Kodak Companyn tavaramerkkejä. P/N 4J3900\_fi

## Näkymä edestä

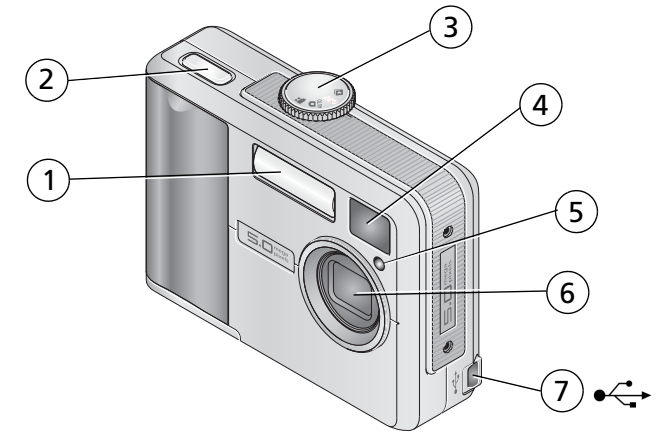

- 1 Salama
- 2 Suljinpainike
- 3 Toimintatilan valitsin/virta
- 4 Etsimen linssi

- 5 Vitkalaukaisin/videovalo
- 6 Linssi
- 7 USB-portti

### Näkymä takaa

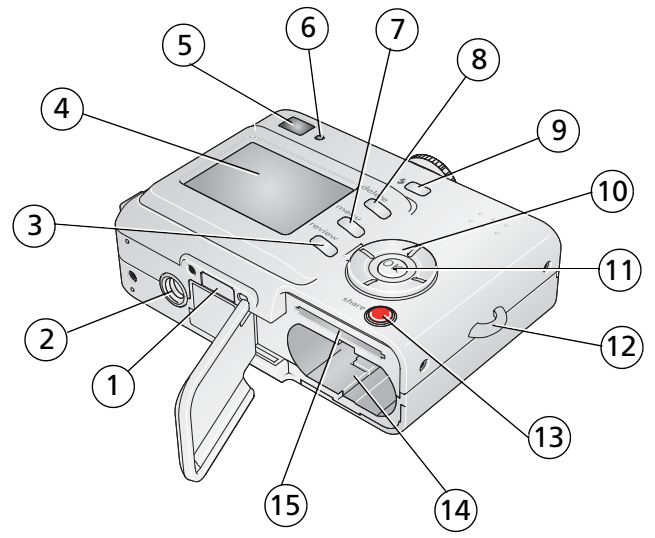

- 1 Telakointiaseman liitin
- 2 Jalustan kiinnityspaikka
- 3 Review-painike
- 4 Kameran LCD-näyttö
- 5 Etsin
- 6 Valmiusvalo
- 7 Menu-painike
- 8 Delete-painike

- 9 Salama 🗲 painike
- 10 4-suuntainen ohjain **4/**
- 11 OK-painike
- 12 Rannehihnan pidike
- 13 Share-painike
- 14 Akkulokero
- 15 SD-/MMC-korttipaikka (lisävaruste)

www.kodak.com/go/support

ii (Fl)

## Sisällys

| Kameran alkuvalmistelut<br>Rannehihnan kiinnittäminen<br>Akkujen tai paristojen asettaminen kameraan<br>Virran kytkeminen kameraan<br>Kielen, päivämäärän ja kellonajan määrittäminen seuraavilla kerroilla<br>Päivämäärän ja kellonajan määrittäminen ensimmäistä kertaa<br>Kuvien tallentaminen SD- tai MMC-kortille                        | 1<br>1<br>2<br>2<br>3<br>4                                                                                     |
|----------------------------------------------------------------------------------------------------|----------------------------------------------------------------------------------------------------|
| Kuvien ja videoiden ottaminen         Kuvan ottaminen         Videon kuvaaminen         Otetun kuvan tai videon tarkasteleminen         LCD-näytön käyttö etsimenä         Digitaalisen zoom-toiminnon käyttäminen         Salaman käyttäminen         Kuvien ja videoiden katseleminen         Kuvien ja videoiden suojaaminen poistamiselta | 5<br>5<br>7<br>7<br>8<br>8                                                                                     |
| Kuvien siirtäminen ja tulostaminen<br>Ohjelman asentaminen<br>Kuvien siirtäminen USB-kaapelin avulla<br>Kuvien tulostaminen<br>Telakointiaseman ja kameran yhteensopivuus                                                                                                    | <b>14</b><br>14<br>15<br>16<br>19                                                                              |
| Kameran toimintoja<br>Vitkalaukaisimen käyttäminen<br>Diaesityksen käynnistäminen<br>Kuvien ja videoiden kopioiminen<br>Salama-asetuksen valitseminen<br>Kuvausasetusten muuttaminen<br>Kameran asetusten mukauttaminen<br>Kuvan tai videon tietojen katsominen<br>Albumin nimien merkitseminen ennen kuvan ottamista<br>Kuvien lähettäminen  | 20<br>21<br>23<br>24<br>25<br>28<br>30<br>31<br>34                                                             |
|                                                                                                    | Kameran alkuvalmistelut         Rannehihnan kiinnittäminen         Akkujen tai paristojen asettaminen kameraan |

(FD iii

| 5 | Vianmääritys<br>Kameran käyttöön liittyviä ongelmia<br>Kameran ja tietokoneen välinen tiedonsiirto<br>LCD-näytön ilmoitukset<br>Kameran valmiusvalon tila                                                                            | . <b>39</b><br>. 42<br>. 43<br>. 45                  |
|---|----------------------------------------------------------------------------------------------------|------------------------------------------------------|
| 6 | <b>Ohjeiden käyttäminen</b><br>Hyödyllisiä Web-linkkejä.<br>Ohjelman ohje<br>Puhelintuki.                                                                                                    | . <b>46</b><br>. 46<br>. 46<br>. 47                  |
| 7 | Liite<br>Kameran tekniset tiedot<br>Tallennuskapasiteetit<br>Virransäästötoiminnot<br>Tärkeitä turvaohjeita<br>Akkujen ja paristojen tiedot<br>Ohjelmien päivittäminen.<br>Ylimääräinen hoito ja kunnossapito<br>Takuu<br>Säännökset | .49<br>.51<br>.53<br>.55<br>.56<br>.56<br>.57<br>.59 |

# Kameran alkuvalmistelut

## Rannehihnan kiinnittäminen

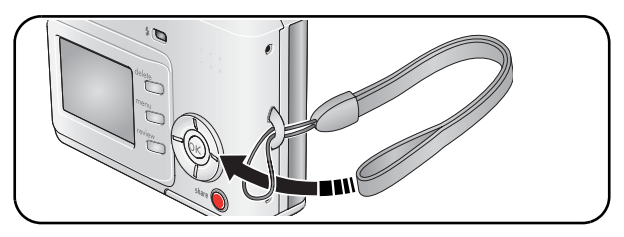

Akkujen tai paristojen asettaminen kameraan

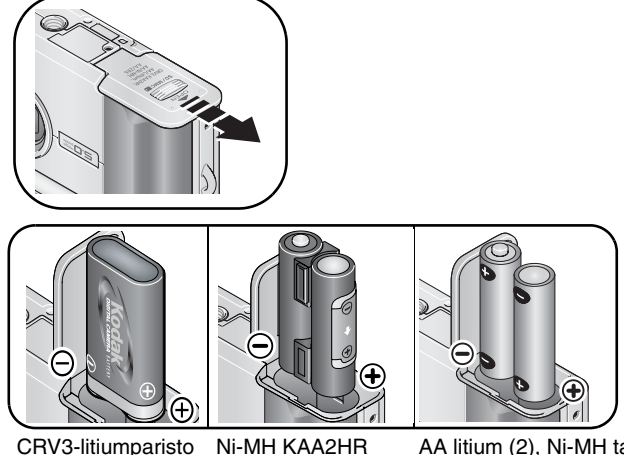

(kertakäyttöinen)

(ladattava)

AA litium (2), Ni-MH tai kertakäyttöinen AA oxy-alkali

Jos haluat lisätietoja akkujen tai paristojen vaihtamisesta ja niiden käyttöiän pidentämisestä, katso sivu 55.

www.kodak.com/go/support

1

### Virran kytkeminen kameraan

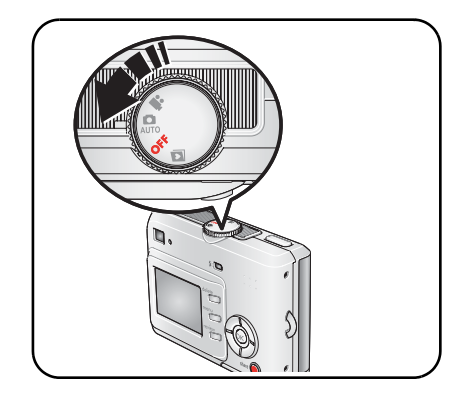

## Kielen, päivämäärän ja kellonajan määrittäminen seuraavilla kerroilla

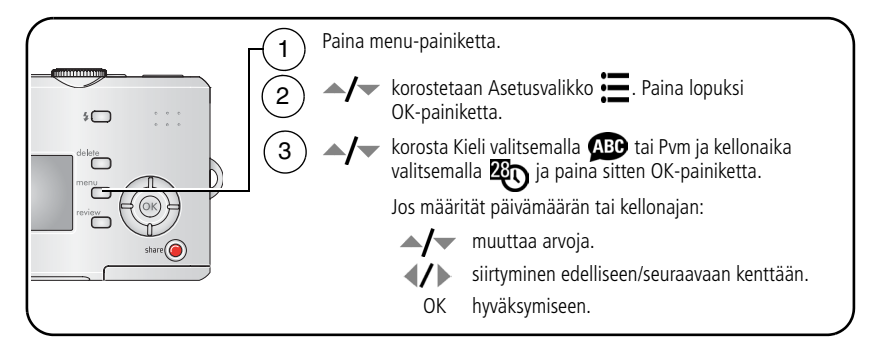

# Päivämäärän ja kellonajan määrittäminen ensimmäistä kertaa

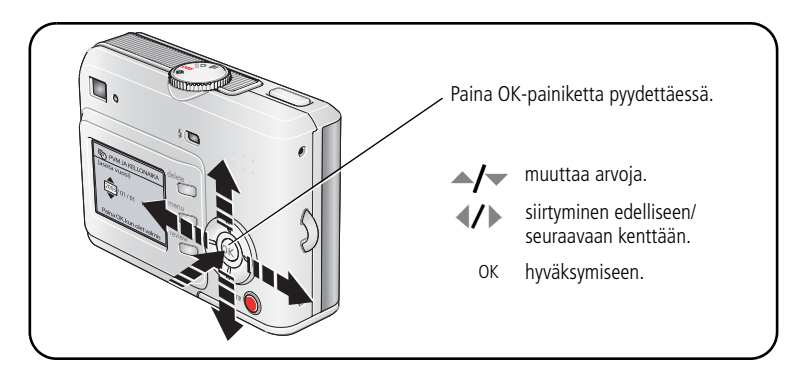

## Kuvien tallentaminen SD- tai MMC-kortille

Kamerassa on 16 megatavua sisäistä muistia. SD-/MMC-kortille voit tallentaa helposti lisää kuvia ja videoita.

HUOMAUTUS: Suosittelemme Kodakin SD-/MMC-korttien käyttämistä. Kun käytät korttia ensimmäistä kertaa, alusta se tässä kamerassa ennen kuvien ottamista (katso sivu 30).

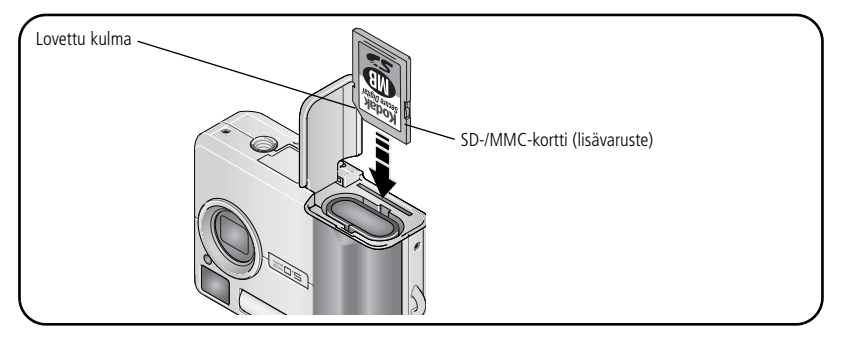

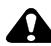

#### HUOMAUTUS:

Kortti voidaan asettaa kameraan vain oikein päin. Jos se yritetään asettaa väärin, laite tai kortti voi vahingoittua. Jos kortti asetetaan tai poistetaan vihreän valmiusvalon vilkkuessa, kuva, kortti tai kamera voi vahingoittua.

Jos haluat lisätietoja tallennuskapasiteeteista, katso sivu 51. SD-/MMC-kortteja voi ostaa Kodak-tuotteiden jälleenmyjiltä tai osoitteesta www.kodak.com/go/c530accessories.

# 2 Kuvien ja videoiden ottaminen

## Kuvan ottaminen

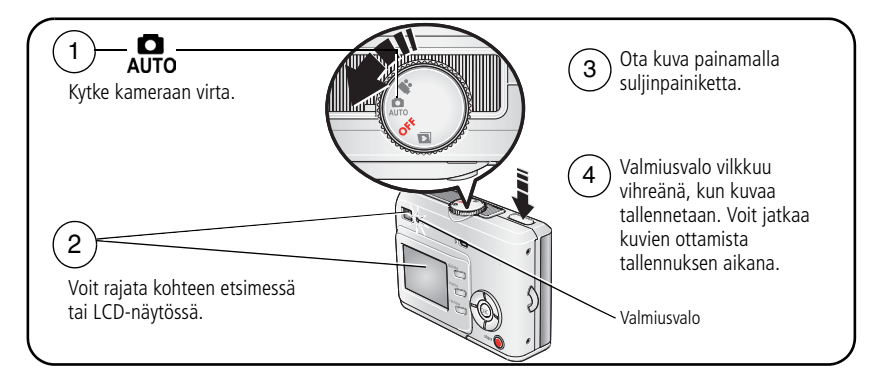

## Videon kuvaaminen

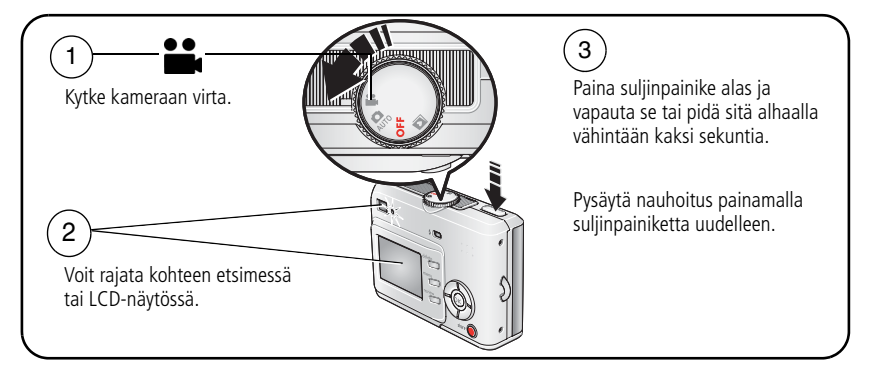

HUOMAUTUS: kamera ei tallenna ääntä.

## Otetun kuvan tai videon tarkasteleminen

Kun olet ottanut kuvan tai kuvannut videon, kameran LCD-näytössä on pikanäyttö noin 5 sekuntia.

Kun kuva tai video sekä 💼 näkyvät näytössä:

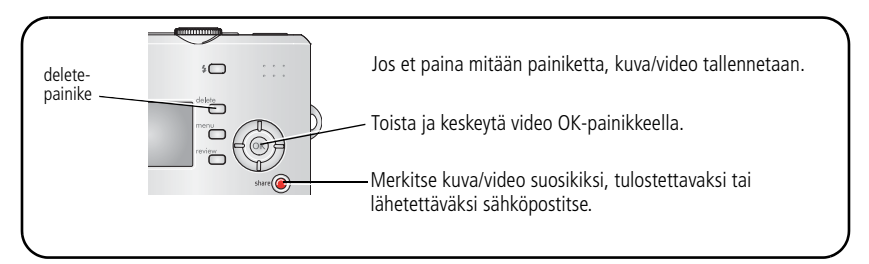

Jos haluat lisätietoja kuvien ja videoiden tarkastelemisesta, katso sivu 8.

#### Kuva/videotilanäytöt

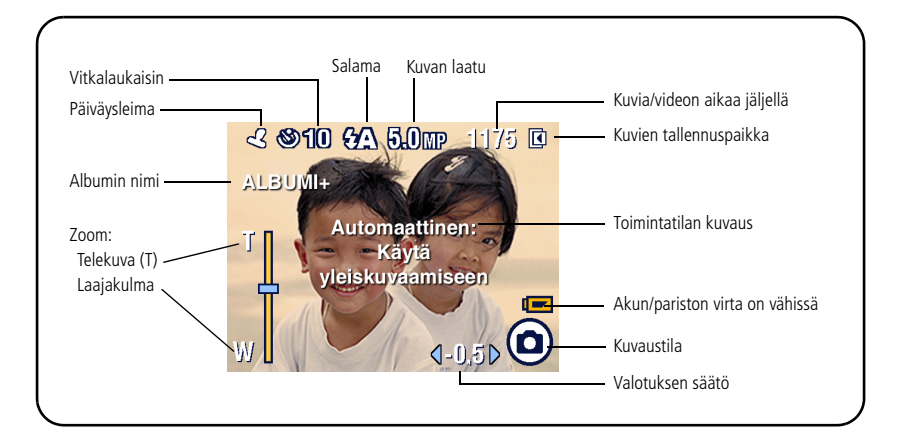

## LCD-näytön käyttö etsimenä

TÄRKEÄÄ: kohdenäkymätoiminto kuluttaa akkuja ja paristoja, joten sitä kannattaa käyttää harkiten.

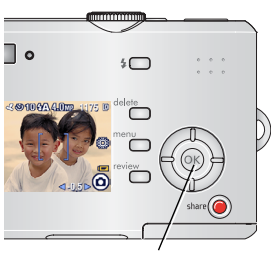

1 Siirrä toimintatilan valitsin asentoon Auto.

- 2 Avaa LCD-näyttö painamalla OK-painiketta.
- 3 Rajaa kohde LCD-näytössä.
- 4 Ota kuva painamalla suljinpainiketta.
- 5 LCD-näyttö suljetaan painamalla OK-painiketta.

OK-painike

Lisätietoja kameran LCD-näytön avaamisesta aina kameran ollessa päällä, katso Kohdenäkymä sivu 28.

## Digitaalisen zoom-toiminnon käyttäminen

Digitaalisella zoomilla pääset automaattitilassa jopa 5 kertaa lähemmäksi kohdetta.

TÄRKEÄÄ: Tulostetun kuvan laatu saattaa heiketä digitaalista zoomia käytettäessä. Zoom-ilmaisimen sininen liukumittari pysähtyy ja muuttuu punaiseksi, kun kuvan laatu on tarpeeksi hyvä 10 cm x 15 cm:n kokoisia kuvaa.

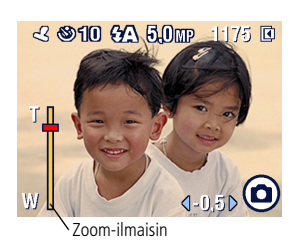

Avaa LCD-näyttö painamalla ensin OK- ja paina
 -painiketta.

Zoomattu kuva ja zoom-ilmaisin näkyvät LCD-näytössä.

- 2 Zoomaa kohteeseen ja kohteesta A/- -painikkeella.
- Ota kuva painamalla suljinpainiketta. Voit poistaa digitaalisen zoomin käytöstä

alimmasta asetuksesta 🖵 -painikkeella.

HUOMAUTUS: Digitaalista zoomia ei voi käyttää videotallennukseen.

Digitaalista zoomia voi käyttää vain silloin, kun kohdenäkymä on kytketty päälle (katso sivu 28).

www.kodak.com/go/support

## Salaman käyttäminen

Käytä salamaa, kun otat kuvia yöllä, sisätiloissa tai ulkona varjossa. Salaman tehokas kantama on 1,0 - 2,4 m. Salama-asetuksia voi muuttaa vain automaattitilassa.

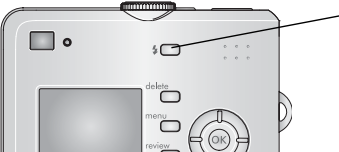

Selaa salamavaihtoehtoja painamalla **4**-painiketta useita kertoja. (Salamatilataulukossa on lisätietoja, katso sivu 24.)

Käytössä oleva salama näkyy LCD-näytön tila-alueella (katso sivu 6).

Jos haluat lisätietoja salama-asetusten muuttamisesta, katso sivu 24.

## Kuvien ja videoiden katseleminen

Voit katsella ja käsitellä ottamiasi kuvia ja videoita painamalla review-painiketta.

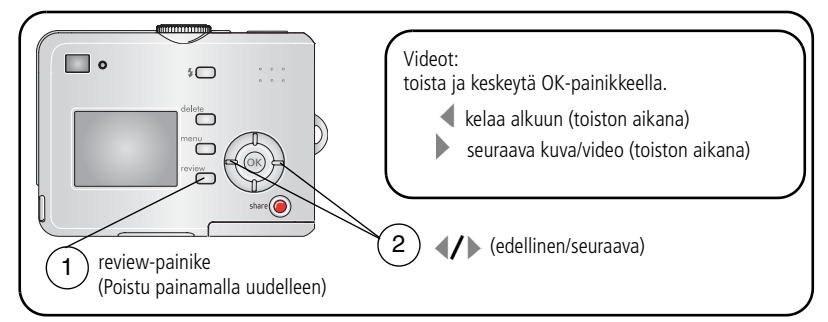

Voit säästää akkua ja paristoja käyttämällä valinnaista Kodak EasyShare Camera Dock- tai Kodak EasyShare Printer Dock -telakointiasemaa (Tutustu sivustoon www.kodak.com/go/c530accessories.)

HUOMAUTUS: 4,4 MP (3:2) -laatuasetuksella otetut kuvat näytetään kuvasuhteella 3:2, ja näytön yläosassa on musta viiva.

#### Mitä katselutilan kuvakkeet tarkoittavat

#### Kuvat

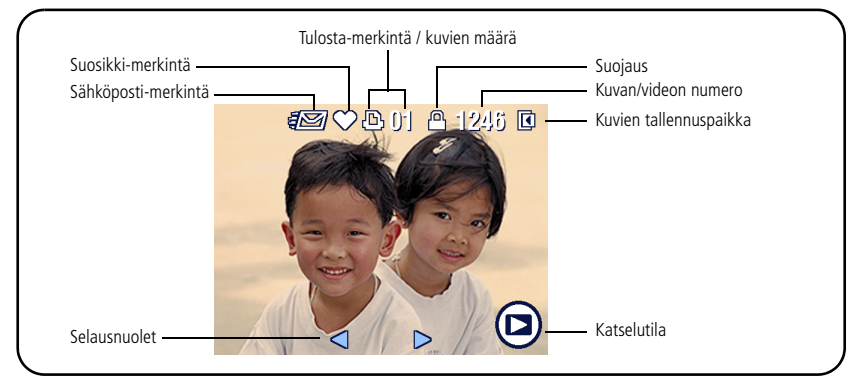

#### Videot

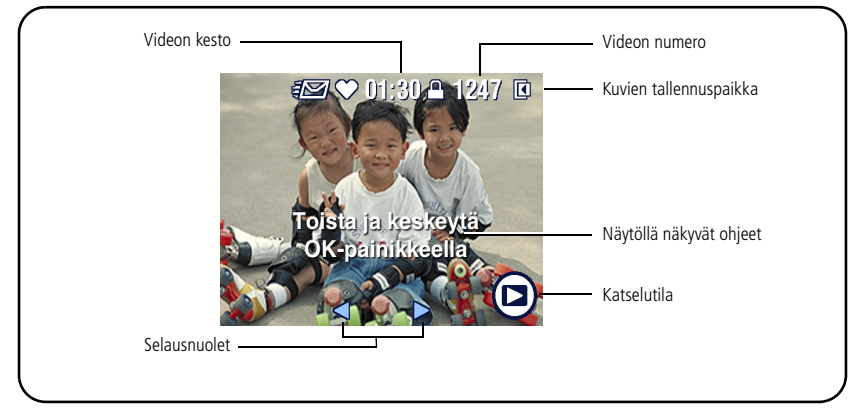

#### Kuvan suurentaminen katselun aikana

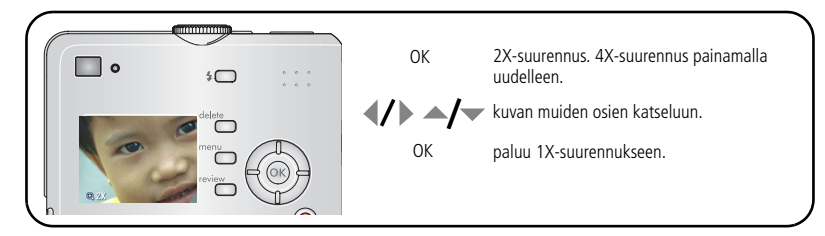

#### Usean kuvan (pikkukuvan) katsominen katselun aikana

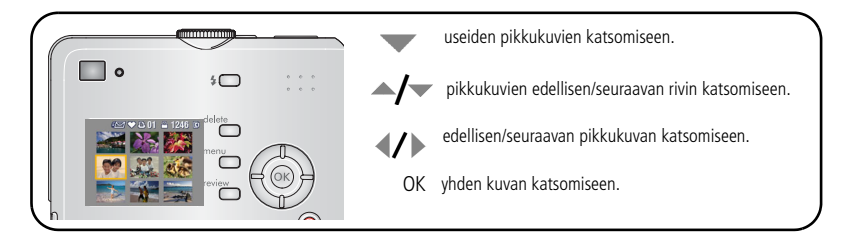

#### Kuvan rajaaminen katselun aikana

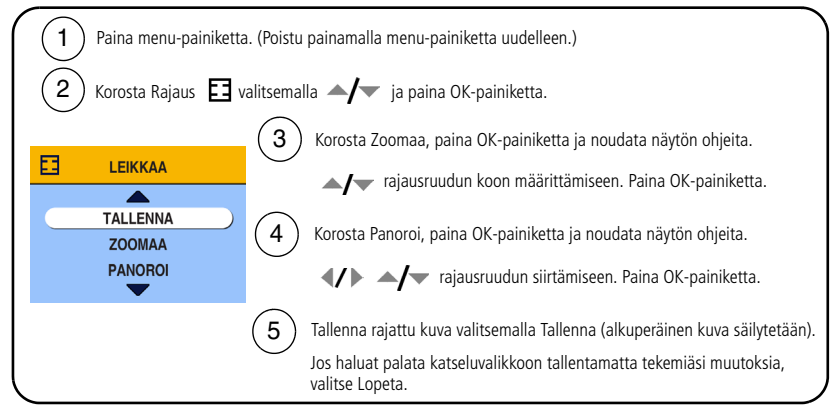

HUOMAUTUS: Rajaustoiminnon käyttö ei ehkä ole mahdollista muilla digitaalikameroilla otetuissa kuvissa.

Et voi rajata kuvia, jotka on otettu 2,1 MP -laatuasetuksella tai sitä huonommalla laatuasetuksella. Et voi myöskään rajata jo aiemmin rajattuja kuvia.

Näytöllä näkyvät ohjeet katoavat viiden sekunnin kuluttua tai kun painat jotakin painiketta.

## Kuvien ja videoiden suojaaminen poistamiselta

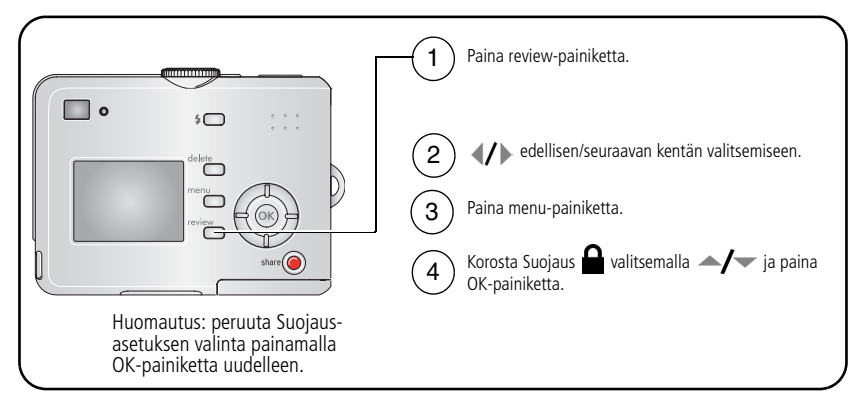

Kuva tai video on suojattu, eikä sitä voi poistaa. Suojauskuvake 🔒 näkyy suojatun kuvan tai videon yhteydessä.

Poistu painamalla menu-painiketta.

### HUOMAUTUS:

Sisäisen muistin tai SD-/MMC-kortin alustaminen poistaa kaikki, myös suojatut kuvat ja videot. (Sisäisen muistin alustaminen poistaa myös sähköpostiosoitteet, albumien nimet ja suosikit. Lisätietoja niiden palauttamisesta on EasyShare-ohjelmiston ohjeessa.)

#### Kuvien tai videoiden poistaminen

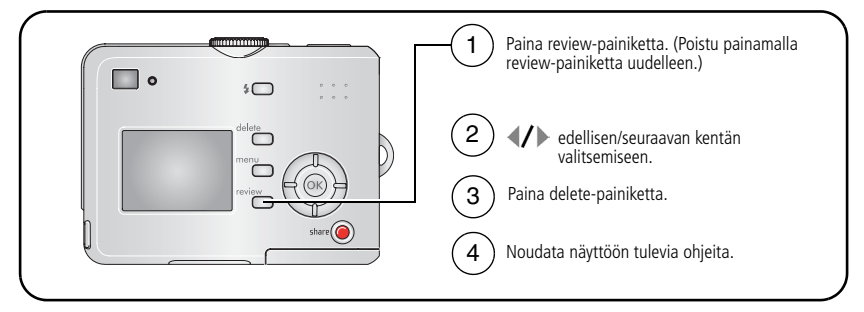

KUVA tai VIDEO – poistaa näytössä olevan kuvan tai videon.

LOPETA – sulkee Poista-näkymän.

KAIKKI – poistaa kaikki valitussa tallennuspaikassa olevat kuvat ja videot.

HUOMAUTUS: poista suojaus ennen kuvan tai videon poistamista.

## 3 Kuvien siirtäminen ja tulostaminen

## **Ohjelman asentaminen**

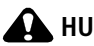

HUOMAUTUS:

Asenna Kodak EasyShare -ohjelmisto, ennen kuin liität kameran tai telakointiaseman (lisävaruste) tietokoneeseen. Muuten ohjelma voi latautua väärin.

- 1 Sulje kaikki tietokoneen avoinna olevat ohjelmat (myös virustorjuntaohjelmat).
- **2** Aseta Kodak EasyShare -ohjelmistolevy CD-asemaan.
- 3 Lataa ohjelmisto seuraavasti:

Windows-tietokone. jos asennusikkuna ei tule näyttöön, valitse Start (Käynnistä) -valikosta Run (Suorita) ja kirjoita ikkunaan d:\setup.exe, jossa d on CD-aseman tunnus.

Mac OS X-tietokone. kaksoisnapsauta työpöydällä olevaa CD-kuvaketta ja napsauta sitten asennuskuvaketta.

4 Asenna ohjelmisto näyttöön tulevien ohjeiden mukaisesti.

Windows-tietokone. Valitsemalla Complete (täydellinen) useimmin käytetyt sovellukset asennetaan automaattisesti. Jos haluat valita asennettavat sovellukset. valitse Custom (Mukautettu).

Mac OS X-tietokone. noudata näyttöön tulevia ohjeita.

- HUOMAUTUS: Rekisteröi kamera ja ohjelmisto järjestelmän kehottaessa. Rekisteröityäsi voit saada tietoja järjestelmän päivittämisestä. Voit rekisteröidä tuotteen myöhemmin osoitteessa www.kodak.com/go/register.
- 5 Kävnnistä tietokone tarvittaessa uudelleen. Jos poistit virustoriuntaohielman kävtöstä. ota se jälleen käyttöön. Lisätietoja on virustorjuntaohjelman käyttöoppaassa.

Lisätietoja Kodak EasyShare -ohjelmiston CD-levyllä olevista sovelluksista saat napsauttamalla Kodak EasyShare -ohjelmiston Help (Ohje) -painiketta.

14 (FD) www.kodak.com/go/support

## Kuvien siirtäminen USB-kaapelin avulla

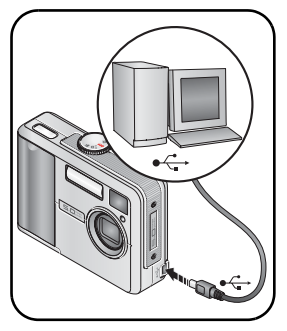

1 Katkaise kamerasta virta.

- 2 Kiinnitä USB-kaapelin Å -merkitty pää tietokoneen USB-porttiin. Lisätietoja on tietokoneen käyttöoppaassa.
- **3** Kiinnitä USB-kaapelin toinen pää kameran USB-porttiin.
- 4 Kytke kameraan virta.

Kodak EasyShare -ohjelmisto käynnistyy automaattisesti. Ohjelmisto ohjaa kuvien siirtämistä.

HUOMAUTUS: online-ohjeet liittämisestä on ovat osoitteessa www.kodak.com/go/howto.

#### Muita siirtotapoja

Voit siirtää kuvia ja videoita myös seuraavien Kodak-tuotteiden avulla:

- Kodak EasyShare Camera Dock-telakointiasema, Kodak EasyShare Printer Dock -telakointiasema (katso sivu 19)
- Kodak Multi-Card -lukulaite ja Kodak SD Multimedia -luku- ja kirjoituslaite.

Lisävarusteita voi ostaa Kodak-tuotteiden jälleenmyyjiltä ja osoitteesta www.kodak.com/go/c530accessories.

## Kuvien tulostaminen

#### Kodak EasyShare Printer Dock -telakointiasemalla tulostaminen

Aseta kamera Kodak EasyShare Printer Dock -telakointiasemaan ja tulosta kuvat - tietokoneella tai ilman tietokonetta. Telakointiasemia ja muita lisävarusteita voi ostaa Kodak-tuotteiden jälleenmyyjiltä ja osoitteesta www.kodak.com/go/c530accessories.

## Tulostaminen suoraan PictBridge-tekniikkaa käyttävällä tulostimella

Kamera on yhteensopiva PictBridge-tekniikan kanssa, joten voit tulostaa suoraan tätä tekniikkaa käyttävään tulostimeen. Tarvitset

- kameran, jonka akku/paristot ovat täynnä
- PictBridge-tekniikkaa käyttävän tulostimen
- USB-kaapelin (mahdollinen lisävaruste).

#### Kameran kytkeminen PictBridge-tekniikkaa käyttävään tulostimeen

- 1 Katkaise kamerasta ja tulostimesta virta.
- 2 Kytke kamera tulostimeen USB-kaapelilla. (Lisätietoja on tulostimen käyttöoppaassa tai osoitteessa www.kodak.com/go/c530accessories.)

17

(FD)

#### PictBridge-tekniikkaa käyttävällä tulostimella tulostaminen

**1** Kytke tulostimeen virta. Kytke kameraan virta.

PictBridge-logo näkyy ensin ja sen jälkeen nykyinen kuva ja valikko. (Jos kuvia ei löydy, näkyviin tulee viesti.) Jos valikko häviää näkyvistä, tuo se takaisin painamalla mitä tahansa painiketta.

| 2 | Valitse tulostusasetus valitsemalla | i 🄺 | 💌. Pa | ina sen | jälkeen O | K-painiketta. |  |
|---|-------------------------------------|-----|-------|---------|-----------|---------------|--|
|   |                                     |     |       |         |           |               |  |

| Nykyinen kuva    | Valitse kuva painamalla 🐠 -painikkeita. Valitse kuvien määrä.                                                                                 |  |
|------------------|----------------------------------------------------------------------------------------------------|--|
| Merkityt kuvat   | Jos tulostin tukee tätä toimintoa, tulosta tulostettavaksi merkityt kuvat ja valitse tulostuskoko.                                            |  |
| Hakemistokuva    | Tulosta pikkukuvat kaikista kuvista. Tämä vaihtoehto vaatii<br>vähintään yhden paperiarkin. Valitse tulostuskoko, jos tulostin<br>sallii sen. |  |
| Kaikki kuvat     | Tulosta kaikki sisäisessä muistissa, muistikortilla tai suosikkeihin<br>merkityt kuvat. Valitse kuvien määrä.                                 |  |
| Kuvien tallennus | Käsittele sisäiseen muistiin, muistikortille tai suosikkeihin<br>tallennettuja kuvia.                                                         |  |

HUOMAUTUS: Kuvia ei siirretä suoratulostuksen aikana pysyvästi, eikä niitä tallenneta tietokoneelle tai tulostimeen. Jos haluat lisätietoja kuvien siirtämisestä tietokoneelle, katso sivu 14. Suosikkitilassa näytetään nykyinen suosikkikuva näkyy.

#### Kameran irrottaminen PictBridge-yhteensopivasta tulostimesta

- 1 Katkaise kamerasta ja tulostimesta virta.
- 2 Irrota USB-kaapeli kamerasta ja tulostimesta.

## PictBridge-tekniikan kanssa yhteensopimattoman tulostimen käyttäminen

Lisätietoja kuvien tulostamisesta tietokoneelta saat napsauttamalla Kodak EasyShare -ohjelmiston Help (Ohje) -painiketta.

#### Kuvien tilaaminen Internetin kautta

Kodak EasyShare Gallery (www.kodakgallery.com) on yksi monista Kodak EasyShare -ohjelmiston Internet-tulostuspalveluista. Tulostuspalvelun avulla voit helposti

- ladata kuvia
- muokata ja parannella kuvia sekä lisätä niihin reunoja
- tallentaa kuvia sekä jakaa ne perheenjäsenten ja ystävien kesken
- tilata laadukkaita kuvia, valokuvakortteja, kehyksiä ja albumeja, jotka toimitetaan suoraan kotiisi.

#### SD-/MMC-kortilta (lisävaruste) tulostaminen

- Merkityt kuvat voi tulostetaan automaattisesti, kun kortti asetetaan tulostimeen, jossa on SD- tai MMC-korttipaikka. Lisätietoja on tulostimen käyttöoppaassa.
- Voit tulostaa kuvia SD- tai MMC-yhteensopivalla Kodak Picture Maker -laitteella. (Yhteydenotto ennen käyntiä on suositeltava. Katso www.kodak.com/go/picturemaker.)
- Voit viedä kortin paikalliseen valokuvausliikkeeseen ja teettää kuvat.

## Telakointiaseman ja kameran yhteensopivuus

| Kodak EasyShare<br>-telakointiasema                                                                                                    | Telakointiaseman määritykse | t                                                                                                    |
|----------------------------------------------------------------------------------------------------|-----------------------------|----------------------------------------------------------------------------------------------------|
| <ul> <li>Printer Dock Plus Series 3         <ul> <li>telakointiasema</li> </ul> </li> <li>Series 3, Printer Dock- ja             Camera Dock             -telakointiasemat</li> </ul>                                                                                                    |                             | – Telakointiaseman<br>oma välikappale<br>– Telakointiasema                                                |
| <ul> <li>Muut, esimerkiksi:</li> <li>Printer Dock <ul> <li>telakointiasema</li> </ul> </li> <li>Printer Dock Plus <ul> <li>telakointiasema</li> </ul> </li> <li>Printer Dock 6000 <ul> <li>telakointiasema</li> </ul> </li> <li>Camera Dock 6000 <ul> <li>telakointiasema</li> </ul> </li> </ul> |                             | - Telakointiaseman<br>oma välikappale<br>- Kodak<br>telakointiaseman<br>sovitin D-22<br>- Telakointiasema |
| <ul> <li>Printer Dock 4000         <ul> <li>telakointiasema</li> </ul> </li> <li>Camera Dock II             <ul> <li>telakointiasema</li> </ul> </li> <li>Camera Dock LS420- ja                 LS443 -telakointiasema</li> </ul>                                                                | Ei yhteensopiva             |                                                                                                    |

Camera Dock-, Printer Dock -telakointiasemia ja muita lisävarusteita voi ostaa Kodak-tuotteiden jälleenmyyjiltä tai osoitteesta www.kodak.com/go/c530accessories.

# 4 Kameran toimintoja

## Vitkalaukaisimen käyttäminen

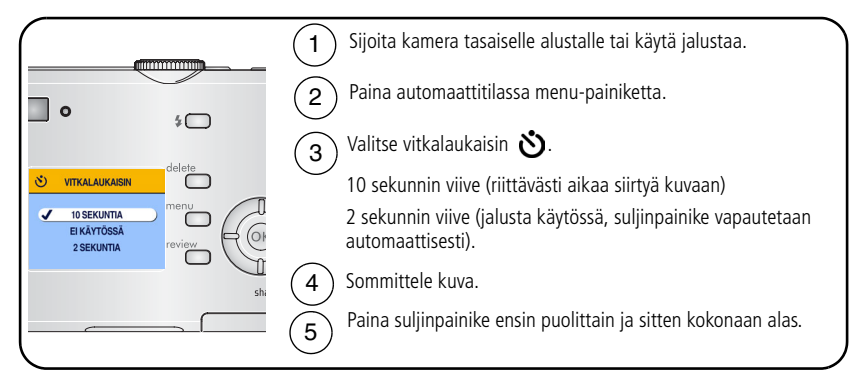

HUOMAUTUS: vitkalaukaisu poistuu käytöstä, kun olet ottanut kuvan tai katkaissut kamerasta virran.

#### Vitkalaukaisimen käyttäminen videon kuvaamiseen

Toimi samoin kuin edellä, mutta

- siirrä toimintatilan valitsin videoasentoon
- paina suljinpainike täysin alas.

HUOMAUTUS: videon kuvaaminen keskeytetään, kun painat suljinpainiketta tai kun tallennustila täyttyy.

### Diaesityksen käynnistäminen

Diaesityksen avulla voit näyttää kuvat ja videot LCD-näytössä. Jos haluat näyttää diaesityksen televisiossa tai muussa ulkoisessa laitteessa, katso sivu 22.

#### Diaesityksen aloittaminen

- **1** Paina review-painiketta ja sitten menu-painiketta.
- 2 Korosta Diaesitys 🛅 valitsemalla 🔺 🕶 ja paina OK-painiketta.
- 3 Korosta Aloita esitys valitsemalla ▲/▼. Paina sen jälkeen OK-painiketta. Kuvat ja videot näytetään yksi kerrallaan siinä järjestyksessä, jossa ne on otettu.
- 4 Peruuta diaesitys painamalla OK-painiketta.

#### Diaesityksen nopeuden muuttaminen

Oletusnopeudella kukin kuva on näytössä viisi sekuntia. Voit valita esitysnopeudeksi 3-60 sekuntia.

- 1 Korosta Diaesitys-valikosta Nopeus valitsemalla A/- Paina sitten OK-painiketta.
- 2 Valitse esitysnopeus.

Jos haluat selata sekunteja nopeasti, valitse 🔺 🗸 🗸 ja pidä painiketta alhaalla.

3 Paina OK-painiketta.

Esitysnopeuden asetus pysyy voimassa, kunnes muutat sen.

#### Toistuvan diaesityksen näyttäminen

Kun toistuva esitys on käytössä, diaesitys toistuu jatkuvasti.

- Korosta Diaesitys-valikosta Toistuva esitys valitsemalla ▲/▼ ja paina OK-painiketta.
- 2 Korosta Käytössä valitsemalla / Paina sen jälkeen OK-painiketta. Diaesitystä toistetaan, kunnes painat OK-painiketta tai kunnes akku loppuu. Asetus pysyy voimassa, kunnes se muutetaan.

#### Kuvien ja videoiden näyttäminen televisiossa

Voit näyttää kuvia ja videoita televisioruudussa, tietokoneen näytössä ja millä tahansa laitteella, jossa on lisävarusteena saatavaa AV-kaapelia käyttävä videon sisääntuloliitäntä. Videon sisääntuloliitännän sisältäviä laitteita ovat esimerkiksi yhteensopivat Kodak EasyShare Printer Dock- tai Camera Dock -telakointiasemat (katso sivu 19).

HUOMAUTUS: Varmista, että videon ulostuloasetus (NTSC tai PAL) on oikea (katso sivu 29). Diaesitys keskeytyy, jos kiinnität tai irrotat kaapelin diaesityksen aikana.

Kuvanlaatu ei ehkä ole televisioruudussa yhtä hyvä kuin tietokoneen näytössä tai tulostettuna.

Lisätietoja on Printer Dock- tai Camera Dock -telakointiaseman käyttöoppaassa.

Lisävarusteita voi ostaa Kodak-tuotteiden jälleenmyyjiltä ja osoitteesta www.kodak.com/go/c530accessories.

## Kuvien ja videoiden kopioiminen

Kuvia ja videoita voi kopioida muistikortista sisäiseen muistiin ja päinvastoin.

#### Varmista ennen kopiointia, että

- kamerassa on muistikortti
- kameran tallennuspaikaksi on määritetty paikka, josta kuvia tai videoita kopioidaan. Katso Kuvien tallennus sivu 27.

#### Kuvien tai videoiden kopioiminen

- 1 Paina review-painiketta ja sitten menu-painiketta.
- 2 Korosta Kopioi 🍉 valitsemalla 🖊 🖛 ja paina OK-painiketta.
- 3 Korosta haluamasi asetus valitsemalla 🖊 🖛 .
- 4 Paina OK-painiketta.
- HUOMAUTUS: Kuvat ja videot kopioidaan, eikä niitä siirretä. Jos haluat poistaa kuvat ja videot alkuperäisestä paikasta kopioinnin jälkeen, poista ne erikseen (katso sivu 13).

Tulostus-, sähköposti- ja suosikkimerkintöjä ei kopioida kuvien mukana. Myöskään suojausasetuksia ei kopioida. Jos haluat lisätietoja kuvien ja videoiden suojaamisesta, katso sivu 12.

### Salama-asetuksen valitseminen

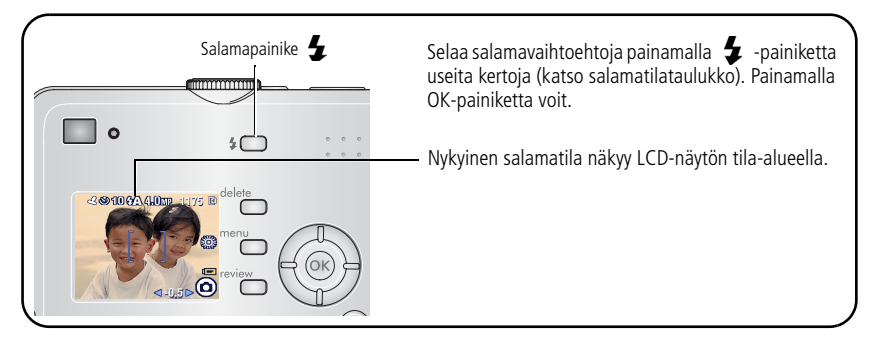

HUOMAUTUS:

- Ei käytössä- ja Täytesalama-asetukset palaavat Automaattinen-asetukseen, kun kameran virta katkaistaan.
- Kun Automaattinen tai Täytesalama on valittuna kuvaa otettaessa, salama syttyy kamerassa kahdesti: ensimmäisellä kerralla määritetään valotus ja toisella kerralla otetaan kuva.

| Salamatilat Salama v |                                         | Salama välähtää                                                                                                    |
|----------------------|-----------------------------------------|----------------------------------------------------------------------------------------------------|
| <b>4</b> A           | Automaattinen<br>salama                 | Kun valoa ei ole riittävästi.                                                                                                    |
| 4                    | Täytesalama                             | Valaistusolosuhteista riippumatta aina, kun otat kuvan. Käytä<br>tätä salamaa, kun kuvauskohde on varjossa tai kun kohde on<br>taustavalaistu (valo on kohteen takana). |
| 0                    | Punasilmäisyyttä<br>vähentävä<br>salama | Kolme kertaa: kerran valotuksen asettamiseksi, toisen kerran<br>punasilmäisyyden vähentämiseksi ja kolmannen kerran kuvan<br>ottamiseksi.                               |
| 3                    | Ei käytössä                             | Salama ei laukea.                                                                                                    |

#### Kuvausasetusten muuttaminen

Voit muuttaa asetuksia siten, että saat parhaan kuvaustuloksen:

- 1 Paina missä tahansa tilassa menu-painiketta.
- 2 Korosta muutettava asetus painikkeilla 🗤 ja paina sitten OK-painiketta.
- **3** Valitse haluamasi asetus ja paina OK-painiketta.
- 4 Poistu painamalla menu-painiketta.

| Asetus                                                                                                    | Kuvake | Vaihtoehdot                                                                                                    |
|----------------------------------------------------------------------------------------------------|--------|----------------------------------------------------------------------------------------------------|
| Vitkalaukaisin                                                                                                    | い      | 10, 2 sekuntia, Ei käytössä.                                                                                   |
| Asetu itsekin kuvaan tai videoon.                                                                                       | 0      | Katso sivu 20.                                                                                                 |
| <b>Valotuksen säätö</b><br>(automaattitila)<br>Valitse valotuksen taso.<br><i>Asetus pysyy voimassa, kunnes käännät</i> | ¥      | -2,0 - +2,0.<br>Jos kuvat ovat alivalottuneita, suurenna<br>arvoa.<br>Jos kuvat ovat ylivalottuneita, pienennä |
| toimintatilan valitsinta.                                                                                               |        | arvoa.                                                                                                    |

| Asetus                                                                                                    | Kuvake | Vaihtoehdot                                                                                                    |
|----------------------------------------------------------------------------------------------------|--------|----------------------------------------------------------------------------------------------------|
| Kuvakoko<br>(automaattitila)<br>Määritä kuvatarkkuus.<br>Asetus pysyy voimassa, kunnes se<br>muutetaan.                  | *      | <ul> <li>5,0 MP (oletus) – Enintään</li> <li>51 cm x 76 cm:n kokoisten kuvien<br/>tulostamiseen. Kuvien tarkkuus on paras<br/>mahdollinen ja tiedostokoko suuri.</li> <li>4,4 MP (3:2) – Ihanteellinen</li> <li>10 cm x 15 cm kuvien tulostamiseen<br/>ilman rajausta. Myös enintään</li> <li>51 cm x 76 cm:n kuvien tulostamiseen.<br/>Rajaus on mahdollinen 3:2-kuvasuhteen<br/>vuoksi.</li> <li>4,0 MP – Enintään 51 cm x 76 cm<br/>kokoisten kuvien tulostamiseen. Kuvien<br/>tarkkuus on keskitasoa ja tiedostokoko<br/>edellistä pienempi.</li> <li>3,1 MP – Enintään 28 cm x 36 cm:n<br/>kuvien tulostamiseen. Kuvien tarkkuus<br/>on normaali ja tiedostokoko edellistä<br/>pienempi.</li> <li>2,1 MP – Enintään 20 cm x 25 cm<br/>kokoisten kuvien tulostamiseen. Kuvien<br/>tarkkuus on keskitasoa ja tiedostokoko<br/>edellistä pienempi.</li> <li>1,1 MP – Enintään 10 cm x 15 cm:n<br/>kokoisten kuvien tulostamiseen ja<br/>sähköpostissa lähetettävien tai näytössä<br/>katsottavien kuvien luomiseen. Kuvien<br/>tarkkuus on heikko ja tiedostokoko pienin.</li> </ul> |
| Väritila<br>(automaattitila)<br>Valitse väritilat.<br>Asetus pysyy voimassa, kunnes käännät<br>toimintatilan valitsinta. | BW     | Väri (oletus) – värikuville.<br>Mustavalko – mustavalkokuville.<br>Seepia – tee kuvista punaruskeita ja<br>vanhanaikaisen näköisiä.                                                                                                    |

| Asetus                                                                                                 | Kuvake | Vaihtoehdot                                                                                                    |
|----------------------------------------------------------------------------------------------------|--------|----------------------------------------------------------------------------------------------------|
| Kuvien tallennus<br>Valitse kuville tallennuspaikka.<br>Asetus pysyy voimassa, kunnes se<br>muutetaan. | ď      | Automaattinen (oletus) – Kamera<br>käyttää korttia, jos sellainen on<br>asennettu kameraan. Muussa<br>tapauksessa kamera käyttää sisäistä<br>muistia.<br>Sisäinen muisti – kamera käyttää<br>sisäistä muistia myös silloin, kun<br>kameraan on asetettu kortti. |
| Määritä albumi                                                                                         | -1     | Käytössä tai Ei käytössä.                                                                                                    |
| Valitse albumien nimet.                                                                                |        | Valitse albumien nimet, ennen kuin otat<br>kuvia tai videoita. Näin kaikkiin kuviin ja<br>videoihin voidaan merkitä albumien<br>nimet. Katso sivu 31.                                                                                                    |
| Videon kesto                                                                                           |        | <b>Jatkuva (oletus)</b> – jos kortilla tai                                                                                                    |
| Valitse videon kesto.                                                                                  | U      | suljinpainiketta painetaan.                                                                                                    |
| Asetus pysyy voimassa, kunnes se                                                                       |        | <b>5, 15, 30</b> – sekuntia                                                                                                    |
| muutetaan.                                                                                             |        | HUOMAUTUS: Jos valitussa<br>tallennuspaikassa ei ole<br>riittävästi tilaa, kaikki videon<br>kestoasetukset eivät ole<br>näkyvissä. Jos haluat<br>lisätietoja<br>tallennuskapasiteeteista,<br>katso sivu 51.                                                     |
| Asetusvalikko                                                                                          | •—     | Katso Kameran asetusten                                                                                                    |
| Valitse lisäasetukset.                                                                                 | •—     | mukauttaminen sivu 28.                                                                                                    |

#### Kameran asetusten mukauttaminen

Voit mukauttaa kameran asetuksia asetusvalikossa.

- 1 Paina missä tahansa tilassa menu-painiketta.
- 2 Korosta Asetukset **:** valitsemalla ▲/▼. Paina sen jälkeen OK-painiketta.
- 3 Korosta muutettava asetus painikkeilla ▲/▼ ja paina sitten OK-painiketta.
- **4** Valitse haluamasi asetus ja paina OK-painiketta.
- **5** Poistu painamalla menu-painiketta.

| Asetus                                                                                                   | Kuvake | Vaihtoehdot                 |
|----------------------------------------------------------------------------------------------------|--------|-----------------------------|
| Palaa                                                                                                    |        |                             |
| Palaa edelliseen valikkoon.                                                                              |        |                             |
| Kohdenäkymä                                                                                              |        | Käytössä tai Ei käytössä.   |
| LCD-näytön asetusten muuttaminen<br>siten, että näyttö on aina avoinna tai<br>suljettuna (katso sivu 7). | 0      |                             |
| Asetus pysyy voimassa, kunnes se<br>muutetaan.                                                           |        |                             |
| Virransäästötila                                                                                         |        | <b>3</b> minuuttia (oletus) |
| Valitse, kuinka pitkän ajan kuluttua<br>haluat kameran katkaisevan virran.                               | U      | 1, 3, 5 tai 10 minuuttia    |
| PVM ja kellonaika                                                                                        | 28     | Katso sivu 2.               |
| Määritä päivämäärä ja aika.                                                                              | 5      |                             |
| Asetus pysyy voimassa, kunnes se<br>muutetaan.                                                           |        |                             |

| Asetus                                                                                                    | Kuvake | Vaihtoehdot                                                                                                    |
|----------------------------------------------------------------------------------------------------|--------|----------------------------------------------------------------------------------------------------|
| Videon ulostulo<br>Valitse alueellinen asetus, jonka avulla<br>voit kytkeä kameran televisioon tai<br>ulkoiseen laitteeseen. (Katso sivu 22).<br>Asetus pysyy voimassa, kunnes se<br>muutetaan. | Ĭ      | NTSC (oletus) – käytössä esimerkiksi<br>Pohjois-Amerikassa ja Japanissa.<br>PAL – käytössä esimerkiksi Euroopassa<br>ja Kiinassa. |
| <b>Päiväysleima</b><br>(automaattitila)<br>Voit lisätä kuviin päivämäärän.<br>Asetus pysyy voimassa, kunnes se<br>muutetaan.                                                                    | L      | Voit ottaa toiminnon käyttöön tai poistaa<br>sen käytöstä sekä muuttaa päivämäärän<br>muotoa.                                     |
| Videon päiväys<br>(videotila)<br>Näytä kuvauspäivä ja -kellonaika ennen<br>videoinnin aloittamista.<br>Asetus pysyy voimassa, kunnes se<br>muutetaan.                                           |        | Voit valita Ei mitään -vaihtoehdon sekä<br>muuttaa kellonajan ja päivämäärän<br>muotoa.                                           |
| Kieli<br>Valitse kieli, jolla LCD-näytön tekstit<br>näytetään.<br>Asetus pysyy voimassa, kunnes se<br>muutetaan.                                                                                | ABC    | Katso sivu 2.                                                                                                    |

| Asetus                                                                                                    | Kuvake | Vaihtoehdot                                                                                                    |
|----------------------------------------------------------------------------------------------------|--------|----------------------------------------------------------------------------------------------------|
| <b>Alusta</b><br>Alusta kameran muisti.                                                                                                    |        | <b>Muistikortti</b> – poistaa kaikki tiedot ja<br>alustaa kortin.                                                                                           |
| HUOMAUTUS:<br>Alustaminen poistaa kaikki,<br>myös suojatut kuvat ja<br>videot. Kortti voi<br>vahingoittua, jos se<br>poistetaan kamerasta<br>alustuksen aikana. |        | <b>Sisäinen muisti –</b> poistaa kaiken<br>sisäisestä muistista, myös<br>sähköpostiosoitteet, albumien nimet ja<br>suosikit, sekä alustaa sisäisen muistin. |
| <b>Tietoja</b><br>Näytä laiteohjelman versio.                                                                                                    | 6      |                                                                                                    |

## Kuvan tai videon tietojen katsominen

- 1 Paina review-painiketta ja sitten menu-painiketta.
- 2 Korosta Kuvan tiedot tai Videon tiedot valitsemalla ▲/▼. Paina sen jälkeen OK-painiketta.
- 3 Voit katsoa edellisen tai seuraavan kuvan tai videon tietoja valitsemalla 🕧.
- 4 Poistu painamalla menu-painiketta.

30 (FL)
### Valinnaisten tarkasteluasetusten muuttaminen

Jos haluat muuttaa valinnaisia tarkasteluasetuksia, paina tarkastelutilassa menupainiketta.

| Ð  | Suurentaminen (valokuva)<br>(sivu 10) |          | Kopioiminen (sivu 23)             |
|----|---------------------------------------|----------|-----------------------------------|
|    | Albumi (sivu 31)                      |          | Suojaaminen (sivu 12)             |
| EE | Rajaus (sivu 11)                      | <b>P</b> | Kuvan tallentaminen (sivu 27)     |
|    | Diaesitys (sivu 21)                   |          | Kuvan tai videon tiedot (sivu 30) |
|    | Usean kuvan katsominen (sivu 10)      |          | Asetusvalikko (sivu 27)           |

# Albumin nimien merkitseminen ennen kuvan ottamista

Määritä albumi (still tai video) -toiminnolla voit valita albumin nimen ennen kuvien tai videoiden ottamista. Näin kaikkiin kuviin ja videoihin voidaan merkitä albumien nimet.

### Ensimmäinen vaihe – tietokoneessa

Luo tietokoneelle albuminimet Kodak EasyShare -ohjelmistolla. Voit sitten kopioida enintään 32 nimeä kameran albumiluetteloon, kun seuraavan kerran liität kameran tietokoneeseen. Lisätietoja on Kodak EasyShare -ohjelmiston ohjeessa.

### Toinen vaihe – kamerassa

- 1 Paina missä tahansa tilassa menu-painiketta.
- 2 Korosta Määritä albumi 📰 valitsemalla 🔺 🕶 ja paina OK-painiketta.
- **3** Korosta haluamasi albumi valitsemalla / Paina sen jälkeen OK-painiketta. Toista toimenpide kaikille kuville ja videoille, jotka haluat lisätä albumiin. *Valitut albumit merkitään.*
- **4** Voit poistaa valinnan valitsemalla albumin nimen ja painamalla OK-painiketta. Jos haluat poistaa kaikki valinnat, valitse Poista kaikki.
- **5** Valitse Lopeta ja paina OK-painiketta.

Valinnat tallennetaan. Jos avaat LCD-näytön, valitsemasi albumi on näkyvissä. Jos albumin nimen perässä on plusmerkki (+), valittuja albumeita on useita.

6 Poistu painamalla menu-painiketta.

Asetus pysyy voimassa, kunnes se muutetaan.

### Kolmas vaihe – siirto tietokoneeseen

Kun siirrät merkityt kuvat ja videot tietokoneeseen, Kodak EasyShare -ohjelmisto käynnistyy ja luokittelee kuvat ja videot albumeihin. Lisätietoja on Kodak EasyShare -ohjelmiston ohjeessa.

### Kuvien ja videoiden merkitseminen albumeihin

Tarkastelutilan albumitoiminnolla voit merkitä kuviin ja videoihin albumien nimiä.

#### Ensimmäinen vaihe – tietokoneessa

Luo tietokoneeseen albumeita EasyShare -ohjelmistolla, minkä jälkeen voit kopioida enintään 32 nimeä kameran sisäiseen muistiin. Lisätietoja on Kodak EasyShare -ohjelmiston ohjeessa.

#### Toinen vaihe – kamerassa

- 1 Paina review-painiketta.
- 2 Etsi kuva valitsemalla **4/** ja paina sitten menu-painiketta.
- **3** Korosta Albumi **4** valitsemalla **4**/**•** ja paina OK-painiketta.
- 4 Korosta haluamasi albumi ja paina OK-painiketta.

Albumin nimi näkyy kuvassa. Jos albumin nimen perässä on plusmerkki (+), kuva on lisätty useaan albumiin.

Jos haluat lisätä kuvia samaan albumiin, selaa kuvia valitsemalla **4/>**. Kun haluamasi kuva on näkyvissä, paina OK-painiketta.

Jos haluat lisätä kuvia useisiin albumeihin, toista vaihe 4 kunkin albumin kohdalla.

- **5** Voit poistaa valinnan korostamalla albumin nimen ja painamalla OK-painiketta. Jos haluat poistaa kaikki valinnat, valitse Poista kaikki.
- **6** Valitse Lopeta ja paina OK-painiketta. *Valinnat tallennetaan.*
- 7 Palaa katselutilaan painamalla menu-painiketta.

### Kolmas vaihe – siirto tietokoneeseen

Kun siirrät merkityt kuvat ja videot tietokoneeseen, Kodak EasyShare -ohjelmisto käynnistyy ja luokittelee kuvat ja videot albumeihin. Lisätietoja on Kodak EasyShare -ohjelmiston ohjeessa.

# Kuvien lähettäminen

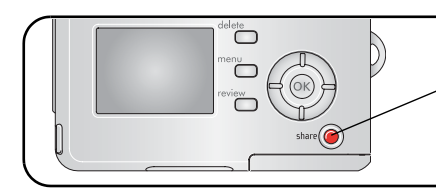

Merkitse kuvat ja videot painamalla Share-painiketta. Kun kuvat tai videot on siirretty tietokoneeseen, niitä voi lähettää seuraavissa muodoissa:

|                                                                                                    | Kuvat | Videot |
|----------------------------------------------------------------------------------------------------|-------|--------|
| Tulostus (sivu 16)                                                                                      | ~     |        |
| Sähköposti (sivu 35)                                                                                    | ~     | ~      |
| Suosikit (sivu 36),<br>helpottaa kuvien järjestämistä tietokoneella ja<br>niiden lähettämistä kamerasta | ~     | ~      |

HUOMAUTUS: merkinnät pysyvät, kunnes ne poistetaan. Jos merkitty kuva tai video kopioidaan, merkintää ei kopioida.

### Kuvien merkitseminen tulostusta varten

- 1 Paina Share-painiketta.
- 2 Etsi kuva valitsemalla **4/>**.
- 3 Korosta Tulosta □ valitsemalla ▲/▼ ja paina sitten OK-painiketta.\*
- 4 Valitse tulosteiden määrä (0 99) painamalla ▲/→ -painikkeita. Oletusmäärä on yksi. Jos määräksi valitaan nolla, merkintää ei enää näy kuvassa.\*\*

Tulostuskuvake 🛄 näkyy nyt tila-alueella.

**5** Paina OK-painiketta.

6 Poistu painamalla Share-painiketta.

\* Voit merkitä kaikki samaan kuvien tallennuspaikkaan tallennetut kuvat korostamalla Tulosta kaikki (2), painamalla OK-painiketta ja valitsemalla edellä kuvattuun tapaan kuinka monta tulostetta haluat. Tulosta kaikki ei ole käytettävissä pikanäytössä.

\*\*Voit poistaa kaikkien samaan kuvien tallennuspaikkaan tallennettujen kuvien merkinnät korostamalla Peruuta tulostus () ja painamalla OK-painiketta. Pikanäytössä ei voi peruttaa tulostuksia.

### Merkittyjen kuvien tulostaminen

Kun merkityt kuvat ja videot siirretään tietokoneeseen, Kodak EasyShare -ohjelmiston tulostusnäkymä avautuu. Saat lisätietoja napsauttamalla Kodak EasyShare -ohjelman Help (Ohje) -painiketta.

Lisätietoja tulostamisesta tietokoneelta tai kortilta, katso sivu 16.

HUOMAUTUS: Saat parhaat 10 cm x 15 cm:n kuvat, kun valitset kamerassa kuvalaaduksi kamerassa 4,4 MP (3:2). Katso sivu 26.

## Kuvien ja videoiden merkitseminen sähköpostitusta varten

#### Ensimmäinen vaihe – tietokoneessa

Luo tietokoneeseen sähköpostiosoitekirja Kodak EasyShare -ohjelmistolla. Kopioi sitten kameran sisäiseen muistiin enintään 32 sähköpostiosoitetta.

#### Toinen vaihe – kuvien ja videoiden merkitseminen kamerassa

- 1 Merkitse kuvat ja videot painamalla Hae kuva tai video valitsemalla **4/>**.
- 2 Korosta Sähköposti **≡** ja paina OK-painiketta.
- **3** Korosta haluamasi sähköpostiosoite ja paina OK-painiketta.

Jos haluat merkitä useaan kuvaan tai videoon saman osoitteen, selaa kuvia valitsemalla **4/>**. Kun haluamasi kuva tai video on näkyvissä, paina OK-painiketta.

Jos haluat lähettää kuvan tai videon useammalle kuin yhdelle vastaanottajalle, toista vaihe 2 kunkin osoitteen kohdalla.

Valitut osoitteet merkitään.

- **4** Voit poistaa valinnan korostamalla valitun osoitteen ja painamalla OK-painiketta. Voit poistaa kaikki merkityt sähköpostiosoitteet valitsemalla Poista kaikki.
- 5 Valitse Lopeta ja paina OK-painiketta. Valinnat tallennetaan. Sähköpostikuvake ≡r näkyy nyt tila-alueella.
- **6** Poistu painamalla Share-painiketta.

### Kolmas vaihe – siirtäminen ja sähköpostitus

Kun merkityt kuvat ja videot siirretään tietokoneeseen, sähköpostinäkymä avautuu. Voit lähettää kuvat ja videot valitsemiisi osoitteisiin. Saat lisätietoja napsauttamalla Kodak EasyShare -ohjelman Help (Ohje) -painiketta.

## Kuvien merkitseminen suosikeiksi

Voit tallentaa suosikkikuvasi kameran sisäisen muistin suosikkeihin 🗾 ja jakaa ne sitten ystäviesi ja perheesi kanssa.

HUOMAUTUS: Kun siirrät kuvat kamerasta tietokoneeseen, kaikki kuvat (myös suosikit) tallennetaan tietokoneelle alkuperäisessä koossa. Suosikkikuvat eli alkuperäisten kuvien pienemmät versiot ladataan takaisin kameraan, jotta voit jakaa niitä.

### Voit jakaa suosikkikuvat seuraavasti:

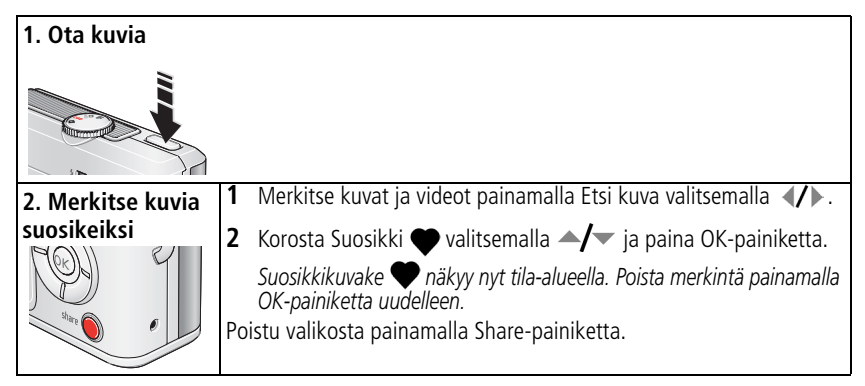

| 3. Siirrä kuvat<br>tietokoneeseen | 1 | Jos haluat käyttää kaikkia toimintoja, asenna kameran mukana toimitettu EasyShare-ohjelmisto ja käytä sitä. (Katso sivu 14.)                                                                                                    |
|-----------------------------------|---|----------------------------------------------------------------------------------------------------|
|                                   | 2 | Kytke kamera tietokoneeseen USB-kaapelin (katso sivu 15) tai<br>EasyShare-telakointiaseman avulla.                                                                                                    |
|                                   |   | Kun siirrät suosikkikuvia ensimmäisen kerran, ohjelmisto auttaa<br>valintojen tekemisessä. Kuvat siirretään sitten tietokoneeseen.<br>Suosikkikuvat (alkuperäisten kuvien pienemmät versiot) ladataan<br>kameran sisäisen muistin Suosikit-osaan. |
| 4. Tarkastele                     | 1 | Siirrä toimintatilan valitsin suosikkiasentoon 🔽                                                                                                    |
| suosikkeja                        | 2 | Selaa suosikkeja valitsemalla 🐠.                                                                                                    |
| kamerassa                         |   | Voit poistua suosikkitilasta kääntämällä toimintatilan valitsimen<br>mihin tahansa toiseen asentoon.                                                                                                    |

HUOMAUTUS: Kameraan mahtuu vain rajoitettu määrä suosikkeja. EasyShare-ohjelmiston Kameran suosikit -asetuksen avulla voit mukauttaa kameran suosikkikansion 🐋 kokoa. Suosikeiksi merkityt videot säilytetään EasyShare-ohjelmiston Suosikit-kansiossa. Saat lisätietoja napsauttamalla Kodak EasyShare -ohjelman Help (Ohje) -painiketta.

#### Valinnaiset asetukset

Jos haluat muuttaa valinnaisia asetuksia, paina suosikkitilassa menu-painiketta.

| Diaesitys (sivu 21)                 | Kuvan tiedot (sivu 30)                       |
|-------------------------------------|----------------------------------------------|
| Usean kuvan katsominen<br>(sivu 10) | Kaikkien suosikkien poistaminen<br>(sivu 38) |
|                                     | Asetusvalikko (sivu 27)                      |

HUOMAUTUS: 4,4 MP (3:2) -laatuasetuksella otetut kuvat näytetään kuvasuhteella 3:2, ja näytön yläosassa on musta viiva. (Katso Kuvakoko, sivu 26.)

### Kaikkien suosikkien poistaminen kamerasta

- 1 Siirrä toimintatilan valitsin suosikkiasentoon 💟 .
- 2 Paina menu-painiketta.
- 3 Valitse 🗾 ja paina OK-painiketta.

Kaikki sisäisen muistin suosikkikansioon tallennetut kuvat poistetaan. Suosikit palautetaan, kun siirrät kuvia seuraavan kerran tietokoneeseen.

4 Poistu valikosta painamalla menu-painiketta.

### Suosikkien kameraan siirtämisen estäminen

- 1 Avaa Kodak EasyShare -ohjelmisto. Valitse My Collection (Oma kokoelma) -välilehti.
- 2 Siirry Albums (Albumit) -näkymään.
- 3 Valitse kamerasi Camera Favorites Album (Kameran suosikkialbumi).
- 4 Valitse Remove Album (Poista albumi).

Kun siirrät seuraavan kerran kuvia kamerasta tietokoneeseen, voit joko luoda suosikkialbumin uudelleen EasyShare-ohjelmiston ohjatulla toiminnolla tai poistaa suosikkitoiminnon käytöstä.

### Suosikkien tulostaminen ja lähettäminen sähköpostitse

- 1 Siirrä toimintatilan valitsin suosikkiasentoon 🗹. Etsi kuva valitsemalla 🐠.
- 2 Merkitse kuvat ja videot painamalla.
- 3 Valitse Tulosta 🗋 tai Sähköposti 🖅 ja paina OK-painiketta.

HUOMAUTUS: tällä kameralla otetut (eli ei muista lähteistä tuodut) suosikit voidaan tulostaa 10 x 15 cm:n koossa.

# 5 Vianmääritys

Yksityiskohtaista tuotetukea saat tutustumalla sivustoon www.kodak.com/go/c530support ja valitsemalla Vuorovaikutteinen vianmääritys ja korjaus.

# Kameran käyttöön liittyviä ongelmia

| Jos                                                                                     | Kokeile seuraavia toimenpiteitä                                                                                                    |  |  |
|-----------------------------------------------------------------------------------------|----------------------------------------------------------------------------------------------------|--|--|
| Kameraan ei tule virtaa.                                                                | <ul><li>Asenna uudet paristot (sivu 1).</li><li>Lataa akut.</li></ul>                                                                                                    |  |  |
| Kameran virtaa ei voi<br>katkaista.                                                     | <ul> <li>Poista akku tai paristo ja asenna se uudelleen tai vaihda se.<br/>Jos kamera ei vieläkään toimi, tutustu sivustoon<br/>www.kodak.com/go/c530support ja valitse Vuorovaikutteinen<br/>vianmääritys ja korjaus.</li> </ul> |  |  |
| Jäljellä olevien kuvien<br>määrä ei muutu kuvan<br>ottamisen jälkeen.                   | Kamera toimii normaalisti. Jatka kuvien ottamista.                                                                                                    |  |  |
| Ladattava<br>digitaalikameran Kodak<br>EasyShare -Ni-MH-akku<br>kuluu nopeasti loppuun. | <ul> <li>Pyyhi kosketuspinnat puhtaalla kuivalla liinalla (sivu 55), ennen<br/>kuin asetat akun kameraan.</li> </ul>                                                                                                    |  |  |
| Tallennetut kuvat ovat<br>vahingoittuneet.                                              | <ul> <li>Ota kuva uudelleen. Älä poista korttia valmiusvalon vilkkuessa.<br/>Varmista, että akku on ladattu.</li> </ul>                                                                                                    |  |  |
| Esikatselutilassa<br>LCD-näytössä ei näy<br>kuvaa (tai odotettua<br>kuvaa).             | Tarkasta kuvien tallennuspaikka (sivu 27).                                                                                                    |  |  |

| Jos                                                                               | Kokeile seuraavia toimenpiteitä                                                                                                    |
|-----------------------------------------------------------------------------------|----------------------------------------------------------------------------------------------------|
| Katselutilassa ei näy<br>kuvaa, vaan näyttö<br>muuttuu siniseksi tai<br>mustaksi. | Siirrä kuva tietokoneeseen (sivu 15).                                                                                                    |
| Suljinpainike ei toimi.                                                           | Kytke kameraan virta (sivu 2).                                                                                                    |
|                                                                                   | <ul> <li>Odota, että valmiusvalo lakkaa vilkkumasta punaisena, ja yritä<br/>sen jälkeen ottaa uusi kuva.</li> </ul>                                                                |
|                                                                                   | Siirrä kuvat tietokoneeseen (sivu 15), poista kamerasta kuvia<br>(sivu 13), vaihda kuvatallennuspaikkaa (sivu 27) tai aseta<br>kameraan kortti, jossa on vapaata muistia (sivu 4). |
|                                                                                   | Jos haluat lisätietoja kuvien ottamisesta, katso sivu 5.                                                                                                    |
| Diaesitys ei toimi                                                                | Valitse oikea videon ulostuloasetus (NTSC tai PAL, katso sivu 29).                                                                                                    |
| ulkoisessa<br>näyttölaitteessa.                                                   | <ul> <li>Lisätietoja on ulkoisen laitteen käyttöoppaassa.</li> </ul>                                                                                                    |
| Kuva on liian vaalea.                                                             | <ul> <li>Siirry kauemmas kohteesta niin, että kameran ja kohteen välinen<br/>etäisyys on vähintään 1,0 metriä.</li> </ul>                                                          |
|                                                                                   | <ul> <li>Vähennä valotuksen säätöä (sivu 25).</li> </ul>                                                                                                    |
| Kuva ei ole selkeä.                                                               | Puhdista linssi (sivu 56).                                                                                                    |
|                                                                                   | <ul> <li>Siirry kauemmas kohteesta niin, että kameran ja kohteen<br/>välinen etäisyys on vähintään 1,0 metriä.</li> </ul>                                                          |
|                                                                                   | Aseta kamera tasaiselle ja vakaalle alustalle tai käytä jalustaa.                                                                                                    |
| Kuva on liian tumma.                                                              | Ota salama käyttöön (sivu 8).                                                                                                    |
|                                                                                   | <ul> <li>Siirry lähemmäs kohdetta niin, että kameran ja kohteen välinen<br/>etäisyys on korkeintaan 2,4 metriä.</li> </ul>                                                         |
|                                                                                   | <ul> <li>Käytä täytesalamaa (sivu 24) tai siirry niin, että valo ei tule<br/>kohteen takaa.</li> </ul>                                                                             |
|                                                                                   | <ul> <li>Lisää valotuksen säätöä (sivu 25).</li> </ul>                                                                                                    |

| Jos                                                                       | Kokeile seuraavia toimenpiteitä                                                                                                    |  |
|---------------------------------------------------------------------------|----------------------------------------------------------------------------------------------------|--|
| Kamera ei tunnista                                                        | Osta aito SD-/MMC-kortti.                                                                                                    |  |
| SD-/MMC-korttia.                                                          | Alusta kortti uudelleen (sivu 30).                                                                                                    |  |
|                                                                           | Varoitus: kortin alustaminen poistaa kaikki kuvat ja videot,<br>mukaan lukien suojatut tiedostot.                                                          |  |
|                                                                           | Aseta kortti korttipaikkaan ja työnnä se paikalleen (sivu 4).                                                                                              |  |
| Kamera lukkiutuu, kun<br>siihen asetetaan tai siitä<br>poistetaan kortti. | Katkaise kamerasta virta ja kytke se sitten uudelleen. Varmista,<br>että kameran virta on katkaistu, ennen kuin asetat kortin<br>kameraan tai poistat sen. |  |
| Muistikortti on täynnä.                                                   | <ul> <li>Vaihda kameraan uusi kortti (sivu 4), siirrä kuvat tietokoneeseen<br/>(sivu 15) tai poista kuvat (sivu 13).</li> </ul>                            |  |
|                                                                           | <ul> <li>Siirrä kuvat ja videot tietokoneeseen (sivu 15). Alusta sitten<br/>kortti tai sisäinen muisti (sivu 30).</li> </ul>                               |  |
|                                                                           | Varoitus: kortin alustaminen poistaa kaikki kuvat ja videot,<br>mukaan lukien suojatut tiedostot.                                                          |  |

# Kameran ja tietokoneen välinen tiedonsiirto

| Jos                                                                                        |  | Kokeile seuraavia toimenpiteitä                                                                                                    |  |  |
|--------------------------------------------------------------------------------------------|--|----------------------------------------------------------------------------------------------------|--|--|
| Tietokone ei saa yhteyttä                                                                  |  | Tutustu sivustoon www.kodak.com/go/camerasupport.                                                                                                    |  |  |
| kameraan.                                                                                  |  | Kytke kameraan virta (sivu 2).                                                                                                    |  |  |
|                                                                                            |  | Asenna uudet paristot (sivu 1) tai lataa akku.                                                                                                    |  |  |
|                                                                                            |  | Lisätietoja toiminnon poistamisesta käytöstä on kannettavan tietokoneen käyttöoppaan virransäästöä käsittelevässä kohdassa.                                                                                             |  |  |
|                                                                                            |  | Kytke kaapeli kameraan ja tietokoneen porttiin (sivu 15).                                                                                                    |  |  |
|                                                                                            |  | Asenna ohjelma (sivu 14).                                                                                                    |  |  |
|                                                                                            |  | Irrota USB-kaapeli. Sulje kaikki avoimet sovellukset. Asenna ohjelmisto uudelleen (sivu 14).                                                                                                    |  |  |
|                                                                                            |  | Irrota kamera tietokoneesta. Sulje kaikki sovellukset ja kytke kamera uudelleen.                                                                                                    |  |  |
|                                                                                            |  | Sulje tämä ohjelma ennen Kodak-ohjelman käynnistämistä.                                                                                                    |  |  |
| Kuvia ei voi siirtää.<br>(Ohjattu uuden laitteen<br>asennustoiminto ei<br>läydä ohjaimia ) |  | Irrota USB-kaapeli. (Jos käytät Camera Dock- tai Printer Dock<br>-telakointiasemaa, irrota kaapeli ja poista kamera<br>telakointiasemasta.) Sulje kaikki avoimet sovellukset. Asenna<br>ohjelmisto uudelleen (sivu 14). |  |  |
| ioyua orijairilla.)                                                                        |  | Irrota USB-kaapeli. Sulje kaikki avoimet sovellukset. Asenna ohjelmisto uudelleen (sivu 14).                                                                                                    |  |  |

# LCD-näytön ilmoitukset

| Jos                                                                                        | Kokeile seuraavia toimenpiteitä                                                                                                    |  |  |
|--------------------------------------------------------------------------------------------|----------------------------------------------------------------------------------------------------|--|--|
| Ei näytettäviä kuvia                                                                       | Muuta kuvatallennuspaikka-asetusta (sivu 27).                                                                                                    |  |  |
| Muistikortti on<br>alustettava                                                             | <ul> <li>Vaihda kameraan toinen kortti (sivu 4) tai alusta kortti (sivu 30).</li> <li>Varoitus: kortin alustaminen poistaa kaikki kuvat ja videot,</li> </ul>                                                        |  |  |
| Muistikorttia ei voi lukea<br>(Alusta muistikortti tai<br>aseta kameraan toinen<br>kortti) | mukaan lukien suojatut tiedostot.                                                                                                    |  |  |
| Vain yksi USB-yhteys<br>sallitaan.<br>Irrota kaapeli tai ota<br>kamera telakasta           | Irrota USB-kaapeli kamerasta.                                                                                                    |  |  |
| Sisäinen muisti on<br>alustettava                                                          | Alusta sisäinen muisti (sivu 30). Huomautus: Alustaminen poistaa kaikki kuvat ja videot,                                                                                                    |  |  |
| Sisäistä muistia ei voi<br>lukea (Alusta sisäinen<br>muisti)                               | mukaan lukien suojatut tiedostot. (Sisäisen muistin<br>alustaminen poistaa myös sähköpostiosoitteet, albumien<br>nimet ja suosikit. Lisätietoja niiden palauttamisesta on<br>Kodak EasyShare -ohjelmiston ohjeessa.) |  |  |
| Ei muistikorttia<br>(Tiedostoja ei kopioitu)                                               | Aseta kameraan kortti (sivu 4).                                                                                                    |  |  |
| Liian vähän tilaa<br>tiedostojen kopiointia<br>varten (Tiedostoja ei<br>kopioitu)          | Poista kuvatallennuspaikasta kuvia (sivu 13) tai vaihda kameraan toinen kortti (sivu 4).                                                                                                    |  |  |
| Muistikortti on lukittu<br>(Vaihda kameraan uusi<br>muistikortti)                          | <ul> <li>Aseta uusi kortti (sivu 4), vapauta kortti siirtämällä kortin<br/>kytkintä tai vaihda kuvan tallennuspaikaksi sisäinen muisti<br/>(sivu 27).</li> </ul>                                                     |  |  |
| Vain luku -muistikortti<br>poista kirjoitussuojaus ja<br>tallenna kortille.                |                                                                                                    |  |  |

| Jos                                                                                               | Kokeile seuraavia toimenpiteitä                                                                                                    |  |  |  |
|---------------------------------------------------------------------------------------------------|----------------------------------------------------------------------------------------------------|--|--|--|
| Muistikortti on<br>käyttökelvoton (Vaihda<br>kameraan uusi<br>muistikortti)                       | <ul> <li>Vaihda kameraan toinen kortti (sivu 4) tai alusta kortti (sivu 30).</li> <li>Varoitus: kortin alustaminen poistaa kaikki kuvat ja videot,<br/>mukaan lukien suojatut tiedostot.</li> </ul>       |  |  |  |
| Päiväys ja kellonaika on<br>nollattu                                                              | Aseta kellonaika uudelleen (sivu 2).                                                                                                    |  |  |  |
| Kamerassa ei ole<br>osoitekirjaa (Tuo<br>osoitekirja<br>tietokoneelta)                            | <ul> <li>Luo osoitekirja tietokoneella ja kopioi se kameraan. Lisätietoja<br/>on Kodak EasyShare -ohjelmiston ohjeessa.</li> </ul>                                                                        |  |  |  |
| Kamerassa ei ole<br>albumien nimiä (Tuo<br>albumien nimet<br>tietokoneelta)                       | <ul> <li>Luo nimet ja kopioi ne tietokoneesta. Lisätietoja on Kodak<br/>EasyShare -ohjelmiston ohjeessa.</li> </ul>                                                                                       |  |  |  |
| Kuvaan voi merkitä vain<br>32 albumin nimeä. Vain<br>32 ensimmäistä albumin<br>nimeä tallennetaan | Poista joitakin kuvaan liitettyjä albumin nimiä (sivu 33).                                                                                                    |  |  |  |
| Korkea kameran                                                                                    | <ul> <li>Älä käynnistä kameraa, ennen kuin se on viilentynyt riittävästi.</li> </ul>                                                                                                    |  |  |  |
| lämpötila. (Kamerasta<br>katkaistaan virta.)                                                      | Jos viesti tulee uudelleen näyttöön, tutustu sivustoon<br>www.kodak.com/go/c530support ja valitse Vuorovaikutteinen<br>vianmääritys ja korjaus.                                                           |  |  |  |
| Tuntematon<br>tiedostomuoto                                                                       | <ul> <li>Siirrä kuva tietokoneeseen (sivu 15) tai poista kuva (sivu 13).</li> </ul>                                                                                                    |  |  |  |
| Kameran virhe #XXXX.<br>Lisätietoja on<br>käyttöoppaassa                                          | Katkaise kamerasta virta ja kytke se sitten uudelleen. Jos viesti tulee<br>uudelleen näyttöön, tutustu sivustoon<br>www.kodak.com/go/c530support ja valitse Vuorovaikutteinen<br>vianmääritys ja korjaus. |  |  |  |

# Kameran valmiusvalon tila

| Jos                                                               | Kokeile seuraavia toimenpiteitä                                                                                                    |  |  |
|-------------------------------------------------------------------|----------------------------------------------------------------------------------------------------|--|--|
| Valmiusvalo ei syty eikä<br>kamera toimi.                         | <ul> <li>Kytke kameraan virta (sivu 2).</li> <li>Asenna uudet paristot (sivu 1) tai lataa akku.</li> <li>Katkaise kamerasta virta ja kytke se sitten uudelleen.</li> </ul>         |  |  |
| Valmiusvalo vilkkuu<br>vihreänä.                                  | Kamera toimii normaalisti.                                                                                                    |  |  |
| Valmiusvalo vilkkuu<br>keltaisena.                                | <ul> <li>Odota. Jatka kuvien ottamista, kun valo lakkaa vilkkumasta ja<br/>muuttuu vihreäksi.</li> </ul>                                                                           |  |  |
| Valmiusvalo vilkkuu<br>punaisena ja kameran<br>virta katkaistaan. | Asenna uudet paristot (sivu 1) tai lataa akku.                                                                                                    |  |  |
| Valmiusvalo palaa<br>punaisena.                                   | Siirrä kuvat tietokoneeseen (sivu 15), poista kamerasta kuvia<br>(sivu 13), vaihda kuvatallennuspaikkaa (sivu 27) tai aseta<br>kameraan kortti, jossa on vapaata muistia (sivu 4). |  |  |
|                                                                   | <ul> <li>Odota. Jatka kuvien ottamista, kun valo palaa vihreänä.</li> </ul>                                                                                                    |  |  |
|                                                                   | <ul> <li>Muuta kuvatallennuspaikaksi sisäinen muisti (sivu 27) tai käytä<br/>toista korttia.</li> </ul>                                                                            |  |  |
| Valmiusvalo palaa<br>vihreänä.                                    | Kamera toimii normaalisti.                                                                                                    |  |  |

# 6 Ohjeiden käyttäminen

# Hyödyllisiä Web-linkkejä

| Kameran käyttöön liittyviä ohjeita                                                                     | www.kodak.com/go/c530support   |
|----------------------------------------------------------------------------------------------------|--------------------------------|
| Windows-käyttöjärjestelmään ja digitaalikuvien<br>käsittelemiseen liittyviä ohjeita                    | www.kodak.com/go/pcbasics      |
| Uusimmat ohjelmistot ja laiteohjelmat kameraan                                                         | www.kodak.com/go/c530downloads |
| Tulostimen optimointiin sekä mahdollisimman<br>tasokkaisiin ja kirkasvärisiin kuviin liittyviä ohjeita | www.kodak.com/go/onetouch      |
| Kameraan, ohjelmiin ja lisävarusteisiin liittyvä tuki                                                  | www.kodak.com/go/support       |
| Kameran lisävarusteiden ostaminen                                                                      | www.kodak.com/go/c530support   |
| Kameran rekisteröiminen                                                                                | www.kodak.com/go/register      |
| Vuorovaikutteiset opetusohjelmat                                                                       | www.kodak.com/go/howto         |

# Ohjelman ohje

Napsauta Kodak EasyShare -ohjelman Help (Ohje) -painiketta. Tutustu myös CD-levyn ohjeisiin kameran kytkemisestä tietokoneeseen.

# Puhelintuki

Jos sinulla on kysymyksiä kameran tai ohjelmiston toiminnasta, kytke laite tietokoneeseen ja pidä seuraavat tiedot saatavilla:

- käyttöjärjestelmä
- suorittimen nopeus (MHz)
- tietokoneen malli
- muistin määrä (Mt)

|   | näkemäsi | virheilmoitus | täsmälleen. |
|---|----------|---------------|-------------|
| _ |          |               |             |

- EasyShare CD -ohjelmiston versio
- kameran sarjanumero.

| Alankomaat    | 020 346 9372     |
|---------------|------------------|
| Australia     | 1800 147 701     |
| Belgia        | 02 713 14 45     |
| Brasilia      | 0800 150000      |
| Espanja       | 91 749 76 53     |
| Filippiinit   | 1 800 1 888 9600 |
| Hongkong      | 800 901 514      |
| Intia         | 91 22 617 5823   |
| Irlanti       | 01 407 3054      |
| Iso-Britannia | 0870 243 0270    |
| Italia        | 02 696 33452     |
| Itävalta      | 0179 567 357     |
| Japani        | 03 5540 9002     |
| Kanada        | 1 800 465 6325   |
| Kiina         | 800 820 6027     |

| Norja         | 23 16 21 33                                     |
|---------------|-------------------------------------------------|
| Portugali     | 021 415 4125                                    |
| Puola         | 00800 4411625                                   |
| Ranska        | 01 55 1740 77                                   |
| Ruotsi        | 08 587 704 21                                   |
| Saksa         | 069 5007 0035                                   |
| Singapore     | 800 6363 036                                    |
| Suomi         | 0800 117 056                                    |
| Sveitsi       | 01 838 53 51                                    |
| Taiwan        | 0800 096 868                                    |
| Tanska        | 3 848 71 30                                     |
| Thaimaa       | 001 800 631 0017                                |
| Turkki        | 00800 448827073                                 |
| Uusi-Seelanti | 0800 440 786                                    |
| Yhdysvallat   | 1 800 235 6325<br>585 781 6231<br>(maksullinen) |

| Korea   | 00798 631 0024  | Kansainvälinen<br>puhelinnumero | +44 131 458 6714 |
|---------|-----------------|---------------------------------|------------------|
| Kreikka | 00800 441 40775 | Kansainvälinen<br>faksinumero   | +44 131 458 6962 |

Uusimmat yhteystiedot saat osoitteesta http://www.kodak.com/go/dfiswwcontacts

# 7 Liite

# Kameran tekniset tiedot

Lisää teknisiä tietoja on osoitteessa www.kodak.com/go/c530support.

| Kodak EasyShare C530/C315/CD50 -digitaalikamera |                                                                                                    |  |  |
|-------------------------------------------------|----------------------------------------------------------------------------------------------------|--|--|
| CCD (varauskytketty laite)                      |                                                                                                    |  |  |
| CCD-kenno                                       | 1/2,5 tuuman CCD-kenno, kuvasuhde 4:3                                                                    |  |  |
| Tulostetun kuvan koko                           | 5,0 MP: 2576 x 1932 pikseliä                                                                             |  |  |
|                                                 | 4,4 MP: (3:2): 2576 x 1712 pikseliä                                                                      |  |  |
|                                                 | 4,0 MP: 2304 x 1728 pikseliä                                                                             |  |  |
|                                                 | 3,1 MP: 2048 x 1536 pikseliä                                                                             |  |  |
|                                                 | 2,1 MP: 1664 x 1248 pikseliä                                                                             |  |  |
|                                                 | 1,1 MP: 1216 x 912 pikseliä                                                                              |  |  |
| Näytöt                                          |                                                                                                    |  |  |
| Värinäyttö                                      | 38 mm:n heijastava LCD-näyttö, 557 x 234 (130 000) pikseliä                                              |  |  |
| Esikatselu                                      | Kuvausnopeus: 20 kuvaa/s, katselualue: 99 %.                                                             |  |  |
| Linssi                                          |                                                                                                    |  |  |
| Kuvanottolinssi                                 | 4 linssimoduulia: 3 asfääristä muovilinssiä ja 1 asfäärinen lasilinssi,<br>f/4.5 36 mm (35 mm:n vastine) |  |  |
| Tarkennusjärjestelmä                            | Kiinteä tarkennus. Käyttöalue: 1,0 m - ääretön                                                           |  |  |
| Digitaalinen zoom                               | 1,0X – 5X askelvälin ollessa 0,2X                                                                        |  |  |
|                                                 | Ei tueta elävää kuvaa kuvattaessa                                                                        |  |  |
| Linssinsuojus                                   | Integroitu linssisylinteriin                                                                             |  |  |
| Valotus                                         |                                                                                                    |  |  |
| Valotuksen mittaus                              | TTL-AE, keskipainotettu                                                                                  |  |  |

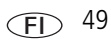

| Kodak EasyShare C530/C315/CD50 -digitaalikamera |                                                                                                    |  |  |
|-------------------------------------------------|----------------------------------------------------------------------------------------------------|--|--|
| Valotuksen säätö                                | +/-2,0 EV, 0,5 EV:n välein                                                                         |  |  |
| Suljinnopeus                                    | Mekaaninen ja elektroninen CCD-kenno<br>Automaattinen: 1/2 – 1/1618 sekuntia.                      |  |  |
| ISO-nopeus                                      | Automaattinen: 100-200                                                                             |  |  |
| Salama                                          |                                                                                                    |  |  |
| Elektroninen salama                             | Ohjeluku 9 (ISO 100)<br>Automaattisalama/esisalama<br>Käyttöalue: 1,0 - 2,4 m / ISO 140            |  |  |
| Salamatilat                                     | Automaattinen, täytesalama, punasilmäisyyttä vähentävä salama, ei käytössä                         |  |  |
| Kuvaus                                          |                                                                                                    |  |  |
| Kuvaustilat                                     | Automaattinen, video                                                                               |  |  |
| Videokuvaus                                     | QVGA (320 x 240), kun 20 ruutua/s                                                                  |  |  |
| Kuvatiedoston muoto                             | Valokuva: EXIF 2.21 (JPEG-pakkaus)                                                                 |  |  |
| Kuvien tallennus                                | SD-/MMC-kortti (lisävaruste) <b>S</b> (SD-logo on SD Card Associationin tavaramerkki.)             |  |  |
| Sisäinen<br>tallennuskapasiteetti               | 16 Mt:n sisäinen muisti, 13 Mt käytettävissä kuvien tallennukseen<br>(1 Mt vastaa miljoonaa tavua) |  |  |
| Katselu                                         |                                                                                                    |  |  |
| Pikanäyttö                                      | Kyllä                                                                                              |  |  |
| Videon ulostulo                                 | NTSC tai PAL, valittavissa telakointiaseman liitännästä                                            |  |  |

#### Kodak EasyShare C530/C315/CD50 -digitaalikamera

#### Virta

2 Kodakin ZR6 AA digitaalikameran alkaliparistoa, 2 AA digitaalikameran litiumparistoa, 2 ladattavaa Kodak Ni-MH AA digitaalikameran akkua, Kodak CRV3 digitaalikameran litiumparisto (ei ladattava), Kodak Ni-MH ladattava digitaalikameran akku

#### Tietokoneliitäntä

USB 2.0 (PIMA 15740 -protokolla) USB-kaapelin (malli U-8) ja EasyShare Camera Dock- tai Printer Dock -telakointiaseman avulla

#### Muut toiminnot

| PictBridge-tuki  | Kyllä                                           |  |
|------------------|-------------------------------------------------|--|
| Vitkalaukaisin   | 10 sekuntia , 2 sekuntia valittavissa           |  |
| Valkotasapaino   | Automaattinen                                   |  |
| Virransäästötila | Valittavissa 1, 3, 5 tai 10 minuuttia           |  |
| Väritilat        | Väri, mustavalko, seepia                        |  |
| Päiväysleima     | Ei käytössä, VVVV/KK/PP, KK/PP/VVVV, PP/KK/VVVV |  |
| Jalusta          | 1/4 tuumaa                                      |  |
| Käyttölämpötila  | 0 - 40 °C                                       |  |
| Koko             | 8,5 x 6,48 x 3,15 cm, kun virta on katkaistu    |  |
| Paino            | 104 g ilman akkua ja korttia                    |  |

# Tallennuskapasiteetit

Todellinen tallennuskapasiteetti riippuu kokoonpanosta, kortin valmistajasta ja muista tekijöistä. Tästä syystä samaan tilaan voidaan tallentaa vaihteleva määrä kuvia ja videoita. Suosikit vievät sisäistä muistitilaa.

### Valokuvien tallennuskapasiteetit

|                         | Kuvien määrä |                 |        |        |        |        |
|-------------------------|--------------|-----------------|--------|--------|--------|--------|
|                         | 5,0 MP       | 4,4 MP<br>(3:2) | 4,0 MP | 3,1 MP | 2,1 MP | 1,1 MP |
| 16 Mt:n sisäinen muisti | 13           | 15              | 16     | 20     | 29     | 49     |
| 16 Mt:n SD-/MMC-kortti  | 14           | 16              | 17     | 22     | 31     | 52     |
| 32 Mt:n SD-/MMC-kortti  | 30           | 34              | 37     | 46     | 67     | 110    |
| 64 Mt:n SD-/MMC-kortti  | 61           | 69              | 75     | 93     | 134    | 221    |
| 128 Mt:n SD-/MMC-kortti | 127          | 142             | 156    | 193    | 277    | 455    |
| 256 Mt:n SD-/MMC-kortti | 251          | 280             | 308    | 380    | 545    | 897    |
| 512 Mt:n SD-/MMC-kortti | 503          | 562             | 618    | 764    | 1094   | 1800   |
| 1 Gt:n SD-/MMC-kortti   | 1015         | 1135            | 1247   | 1541   | 2208   | 3631   |

### Videokuvan tallennuskapasiteetti

|                         | Minuuttia/sekuntia videokuvaa |
|-------------------------|-------------------------------|
|                         | QVGA (320 x 240)              |
| 16 Mt:n sisäinen muisti | 43 sekuntia                   |
| 16 Mt:n SD-/MMC-kortti  | 46 sekuntia                   |
| 32 Mt:n SD-/MMC-kortti  | 1 minuutti 37 sekuntia        |
| 64 Mt:n SD-/MMC-kortti  | 3 minuuttia 16 sekuntia       |
| 128 Mt:n SD-/MMC-kortti | 6 minuuttia 44 sekuntia       |
| 256 Mt:n SD-/MMC-kortti | 13 minuuttia 17 sekuntia      |
| 512 Mt:n SD/MMC-kortti  | 26 minuuttia 38 sekuntia      |
| 1 Gt:n SD-/MMC-kortti   | 53 minuuttia 45 sekuntia      |

HUOMAUTUS: Jos käytät 1 Gt:n tai sitä suurempaa muistikorttia, videotallennus saattaa päättyä 58 minuutin jälkeen. Paina suljinpainiketta, jos haluat aloittaa uuden videotiedoston.

# Virransäästötoiminnot

| Laite<br>käyttämättä                           | Kameran toiminto                      | Virran kytkeminen uudelleen                                            |
|------------------------------------------------|---------------------------------------|------------------------------------------------------------------------|
| 1 minuutti                                     | Näyttö sammuu.                        | Paina mitä tahansa painiketta.                                         |
| 3 minuuttia<br>(myös 1, 5 tai<br>10 minuuttia) | Kamera siirtyy<br>virransäästötilaan. | Siirrä tilanvalitsin ensin Off-asentoon ja sitten jälleen On-asentoon. |

# Tärkeitä turvaohjeita

## Tämän tuotteen käyttäminen

- Tutustu näihin ohjeisiin ennen Kodak-tuotteiden käyttämistä ja noudata ohjeita huolellisesti. Noudata aina perusturvaohjeita.
- Käytä vain USB-yhteensopivaa tietokonetta. Jos sinulla on asiaan liittyviä kysymyksiä, ota yhteys tietokoneesi valmistajaan.
- Muiden kuin Kodakin hyväksymien lisävarusteiden (kuten AC-adapterin) käyttö voi aiheuttaa tulipalon, sähköiskun tai loukkaantumisen.
- Jos käytät tuotetta lentokoneessa, noudata lentoyhtiön ohjeita.

# HUOMAUTUS:

Tätä laitetta ei saa purkaa, sillä siinä ei ole mitään käyttäjän huollettavaksi soveltuvia osia. Laitetta saa huoltaa vain valtuutettu huoltohenkilöstö. Tätä laitetta ei saa altistaa nesteille, kosteudelle tai äärilämpötiloille. Kodakin AC-adapterit ja akkulaturit on tarkoitettu vain sisäkäyttöön. Muiden kuin tässä oppaassa mainittujen ohjainten, säätöjen ja toimenpiteiden käyttäminen voi aiheuttaa sähköiskun riskin ja/tai sähköisen tai mekaanisen vaaran. Jos LCD-näyttö rikkoontuu, älä koske lasia tai nestettä. Ota yhteys Kodakin asiakastukeen.

# Akkujen/paristojen turvallisuus ja käsitteleminen

# HUOMAUTUS:

Kun poistat akun tai pariston, anna sen ensin jäähtyä, sillä se voi olla kuuma.

- Lue kaikki akun tai pariston valmistajan antamat varoitukset ja ohjeet ja noudata niitä.
- Käytä vain tälle tuotteelle hyväksyttyjä akkuja tai paristoja.
- Pidä akut ja paristot poissa lasten ulottuvilta.
- Älä anna akun tai pariston koskettaa metalliesineitä, kuten kolikoita, koska akkuun tai paristoon voi tulla oikosulku tai se voi tyhjentyä, kuumeta tai vuotaa.
- Näitä akkuja tai paristoja ei saa purkaa, asettaa väärin päin tai altistaa nesteille, kosteudelle, tulelle tai äärilämpötiloille.
- Vaihda kaikki paristot samalla kertaa. Älä käytä uusia ja käytettyjä paristoja yhtä aikaa. Älä käytä ladattavia akkuja ja kertakäyttöisiä paristoja yhtä aikaa. Älä käytä litium-, Ni-MH- ja Ni-Cd-paristoja yhdessä. Älä käytä eri kemiallista ainetta sisältäviä, erikokoisia tai erimerkkisiä akkuja tai paristoja yhdessä. Tämän varoituksen huomioimatta jättäminen voi aiheuttaa vuodon.
- Irrota akut tai paristot, jos tuotetta ei käytetä pitkään aikaan. Nesteen valuminen akusta tai paristosta laitteen sisälle on hyvin epätodennäköistä, mutta jos näin tapahtuu, ota yhteys paikalliseen Kodak-asiakaspalveluun.
- Ei ole todennäköistä, että tätä nestettä valuu ihollesi, mutta jos näin käy, pese neste pois välittömästi vedellä, ja ota yhteys paikalliseen terveyskeskukseen. Lisätietoja terveyteen liittyvistä asioista saa Kodak-asiakaspalvelusta.
- Hävitä akut ja paristot paikallisten ja kansallisten säädösten mukaan.
- Älä lataa kertakäyttöisiä paristoja.

Lisätietoja akuista ja paristoista on osoitteessa www.kodak.com/global/en/service/batteries/batteryUsage.jhtml

# Akkujen ja paristojen tiedot

# Kodak C -sarjan digitaalikameroiden akkujen ja paristojen käyttöikä

Käytä seuraavia akkuja ja paristoja. Akkujen todellinen käyttöikä vaihtelee käytön mukaan.

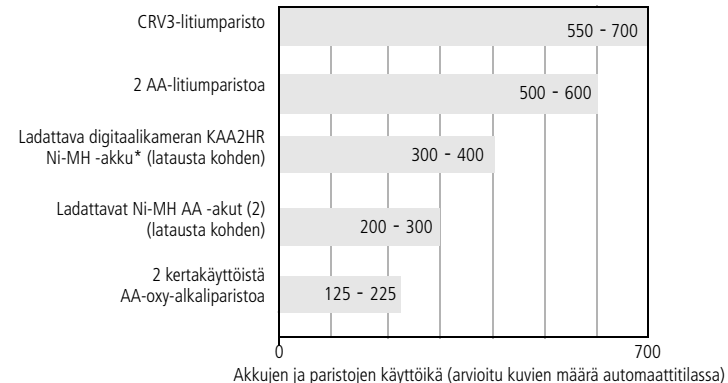

Paristojen käyttöiän testaustapa: CIPA Testissä käytetty muistikortti: 128 Mt:n Kodak SD -muistikortti

**Emme suosittele tai tue alkaliparistojen käyttämistä**. Akkujen ja paristojen käyttöikä pitenee ja kamera toimii varmemmin, kun käytät yllä mainittuja vaihtoakkuja ja -paristoja.

# Akkujen ja paristojen käyttöiän pidentäminen

- Rajoita seuraavia toimintoja, jotka kuluttavat akkua ja paristoja nopeasti:
  - kuvien tarkasteleminen kameran LCD-näytössä (katso sivu 8)
  - kameran nestekidenäytön käyttäminen etsimenä (katso sivu 7)
  - salaman liiallinen käyttö (katso sivu 24).

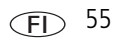

Akun suorituskyky heikkenee alle 5 °C:n lämpötilassa. Kun käytät kameraa kylmissä olosuhteissa, pidä mukana vara-akkuja tai -paristoja ja pidä ne lämpiminä. Älä hävitä akkua tai paristoja, jotka eivät tunnu toimivan, kun niitä on käytetty kylmissä olosuhteissa. Ne voivat olla edelleen käyttökelpoisia, kun ne lämpenevät normaalilämpötilaan.

### Voit tilata seuraavia laitteita Kodak-sivustosta osoitteesta www.kodak.com/go/c530accessories:

Kodak EasyShare Camera Dock -telakointiasema – toimii kameran virranlähteenä, siirtää kuvia tietokoneelle ja lataa Kodak EasyShare Ni-MH -akun.

Kodak EasyShare Printer Dock -telakointiasema – toimii kameran virtalähteenä, tulostaa 10 x 15 cm:n kokoisia kuvia tietokoneen avulla tai ilman tietokonetta, siirtää kuvia ja lataa mukana toimitettavan Kodak EasyShare Ni-MH -akun.

# Ohjelmien päivittäminen

Lataa Kodak EasyShare -ohjelmiston CD-levyllä olevien ohjelmistojen ja laiteohjelmien uusimmat versiot (kamerassa käytettävä ohjelma). Tutustu sivustoon www.kodak.com/go/c530downloads.

# Ylimääräinen hoito ja kunnossapito

- Jos kameraa on käytetty tai säilytetty huonoissa sääolosuhteissa tai jos epäilet, että kameran sisään on päässyt vettä, katkaise kamerasta virta ja poista akku tai paristot sekä muistikortti. Anna kaikkien osien kuivua vähintään 24 tuntia, ennen kuin kytket virran uudelleen kameraan.
- Poista pöly ja lika linssistä tai LCD-näytöstä kevyesti puhaltamalla. Pyyhi pinta varovasti pehmeällä, nukkaamattomalla liinalla tai puhtaalla linssinpuhdistusliinalla. Älä käytä muita kuin erityisesti kameran linssin puhdistukseen tarkoitettuja puhdistusaineita. Kemikaalit, esimerkiksi aurinkovoiteet, voivat vahingoittaa laitteen maalattuja pintoja.

Liite

pariston kameraan.

- Joissakin maissa on saatavana erillisiä huoltosopimuksia. Pyydä lisätietoja Kodak-tuotteiden jälleenmyyjältä.
- Lisätietoja digitaalikameran hävittämisestä ja kierrättämisestä saat paikallisilta viranomaisilta. Voit tutustua Electronics Industry Alliancen Web-sivustoon osoitteessa www.eiae.org ja Kodakin Web-sivustoon osoitteessa www.kodak.com/go/c530support.

# Takuu

# Rajoitettu takuu

Kodak takaa, että Kodak EasyShare -digitaalikamerat ja -lisävarusteet (akkuja ja paristoja lukuun ottamatta) toimivat häiriöttömästi ja että niiden materiaalit ja laatu ovat virheettömiä yhden vuoden ajan ostopäivästä lähtien.

Säilytä alkuperäinen kuitti, jossa näkyy ostopäivä. Kaikkien takuukorjauspyyntöjen yhteydessä vaaditaan todistus ostopäivästä.

# Rajoitetun takuun kattavuus

# Tämä rajoitettu takuu on voimassa vain sillä maantieteellisellä alueella, josta Kodak-digitaalikamerat ja lisävarusteet on ostettu.

Kodak KORJAA tai VAIHTAA takuuaikana Kodak EasyShare -digitaalikameran ja -lisävarusteet, jos ne eivät toimi kunnolla. Tässä mainitut ehdot ja/tai rajoitukset otetaan huomioon. Kyseinen korjauspalvelu kattaa kaiken työn sekä kaikki tarvittavat säädöt ja/tai varaosat. Mainittu korjaus tai vaihto on ainut tämän takuun antama hyvitysmuoto.

Jos korjauksessa käytetään varaosia, ne voivat uusiokäytettyjä osia tai ne voivat sisältää uusiokäytettyjä materiaaleja. Jos koko tuote on vaihdettava, korvaava tuote saattaa olla uusiokäytetty tuote.

## Rajoitukset

Takuuhuoltopyyntöä ei hyväksytä ilman todistusta ostopäivästä, joka voi olla esimerkiksi kopio Kodak EasyShare -digitaalikameran tai -lisävarusteen alkuperäisestä kuitista. (Säilytä aina alkuperäinen kuitti.)

Tämä takuu ei koske digitaalikamerassa tai lisävarusteessa käytettyjä akkuja tai paristoja. Tämä takuu ei koske tilanteita, joihin Kodak ei voi vaikuttaa, eikä Kodak EasyShare -digitaalikameran ja -lisävarusteiden käyttöoppaiden ohjeiden noudattamatta jättämisestä aiheutuvia vikoja.

Tämä takuu ei ole voimassa, jos vika on aiheutunut kuljetuksen aikana syntyneestä vauriosta, onnettomuudesta, muutoksesta, muokkauksesta, valtuuttamattomasta huollosta, virheellisestä käytöstä, väärinkäytöstä, käytöstä yhteensopimattomien lisävarusteiden kanssa tai Kodakin käyttö-, ylläpito- tai pakkausohjeiden noudattamatta jättämisestä tai Kodakin toimittamien osien (kuten sovittimet ja kaapelit) virheellisestä käytöstä tai jos vaade on tehty tämän takuun umpeutumisen jälkeen.

Kodak ei myönnä mitään muita nimenomaisia tai oletettuja takuita tälle tuotteelle. Jos jotakin oletettua takuuta ei voi lainsäädännöllisistä syistä rajoittaa, kyseinen oletettu takuu on voimassa yhden vuoden ostopäivästä lähtien.

Kodakin ainoa velvollisuus on tuotteen korvaaminen. Kodak ei ole vastuussa mistään erityisistä, johdannaisista tai satunnaisista vahingoista, jotka ovat aiheutuneet tämän tuotteen myynnin, oston tai käytön yhteydessä vahingon syystä riippumatta. Täten nimenomaisesti sanoudutaan irti vastuusta mihinkään erityisiin, johdannaisiin tai satunnaisiin vahinkoihin (mukaan lukien mutta niihin rajoittumatta tulojen tai voittojen menetykset, laitteiden seisokista johtuvat kulut, laitteen menettämisestä johtuvat kulut, korvaavien laitteiden, toimitilojen tai palvelujen kulut tai asiakkaiden sellaiset vaateet, jotka perustuvat tuotteen ostoon, käyttöön tai vikaan), olipa niiden syy mikä tahansa tai olivatpa ne ristiriidassa minkä tahansa kirjoitetun tai oletetun takuun kanssa.

# Käyttäjän oikeudet

Kaikki valtiot tai oikeusalueet eivät salli satunnaisten tai johdannaisten vahinkojen rajoittamista tai sulkemista pois, ja siksi edellä mainitut rajoitukset ja poissulkemiset eivät ehkä koske kaikkia asiakkaita. Kaikki valtiot tai oikeusalueet eivät salli oletetun takuun voimassaoloajan rajoittamista, ja siksi edellä mainitut rajoitukset eivät ehkä koske kaikkia asiakkaita.

Tämä takuu antaa asiakkaalle tiettyjä oikeuksia, ja asiakkaalla voi olla muita oikeuksia, jotka vaihtelevat valtion tai oikeusalueen mukaan.

# USA:n ja Kanadan ulkopuolella

Tämän takuun ehdot voivat olla erilaiset Yhdysvaltojen ja Kanadan ulkopuolella. Ellei Kodak ole ilmoittanut ostajalle kirjallisesti erityisestä Kodak-takuusta, takuuta tai vahinkovastuuta ei lain edellyttämien minimivaatimusten lisäksi ole, vaikka vika, vahinko tai menetys voi johtua laiminlyönnistä tai muusta toimesta.

# Säännökset FCC-säännökset

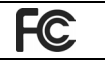

Kodak EasyShare C530/C315/CD50 -digitaalikamera

Tämä laite on testattu ja todettu FCC:n säännösten osassa 15 luokan B digitaaliselle laitteelle asetettujen rajoitusten mukaiseksi. Nämä rajoitukset antavat riittävän suojan haitallisia häiriöitä vastaan normaalissa kotikäytössä.

Tämä laite tuottaa, käyttää ja voi säteillä radiotaajuista energiaa. Jos laitetta ei asenneta tai käytetä ohjeiden mukaisesti, se voi aiheuttaa häiriötä radiolaitteisiin. Ei voida kuitenkaan taata, että häiriöitä ei esiinny missään laitekokoonpanossa.

Jos laite aiheuttaa haitallista häiriötä radio- tai TV-vastaanottimiin (häiriö voidaan todeta katkaisemalla laitteesta virta ja kytkemällä se uudelleen), käyttäjää kehotetaan korjaamaan häiriöt jollakin seuraavista tavoista: 1) muuttamalla vastaanottoantennin asentoa tai paikkaa, 2) siirtämällä vastaanotin ja laitteisto kauemmaksi toisistaan, 3) liittämällä laitteisto ja vastaanotin eri virtapiireissä oleviin pistorasioihin tai 4) pyytämällä apua jälleenmyyjältä tai radio- ja TV-asentajalta.

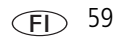

Kaikki muutokset, joita viranomaissäännösten noudattamisesta vastaava osapuoli ei ole nimenomaisesti hyväksynyt, voivat mitätöidä käyttäjän oikeuden käyttää tätä laitetta. Jos laitteen tai sen lisälaitteiden mukana on toimitettu suojattu liitäntäkaapeli, FCC:n säännösten täyttäminen edellyttää, että kyseistä liitäntäkaapelia käytetään.

## Kanadan kauppa- ja teollisuusministeriön määräykset

**DOC Class B Compliance.** This Class B digital apparatus complies with Canadian ICES-003.

**Observation des normes-Class B.** Cet appareil numérique de la classe B est conforme à la norme NMB-003 du Canada.

### WEEE-merkintä

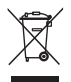

EU-alueella tätä tuotetta ei saa hävittää lajittelemattoman yhdyskuntajätteen joukossa. Ota yhteys paikallisiin viranomaisiin tai tutustu kierrätystietoihin osoitteessa www.kodak.com/go/recycle.

# Class B ITE -säännökset (Korea)

```
이 기기는 가정용으로 전자파격합등록을 한 기기로서 주거지역에서는 물론
모든 지역에서 사용할 수 있습니다.
```

Suomennos:

Tämä laite on saanut kotikäytön EMC-luokituksen, ja sitä voidaan käyttää missä tahansa, myös asuinalueilla.

# VCCI Class B ITE

この装置は、情報処理装置等電波障害自主規制協議会(VCCI)の基準 に基づくクラスB情報技術装置です。この装置は、家庭環境で使用すること を目的としていますが、この装置がラジオやテレビジョン受信機に近接して 使用されると、受信障害を引き起こすことがあります。 取扱説明書に従って正しい取り扱いをして下さい。

60 (FL)

Suomennos:

Tämä on IT-laitteistoa koskevan standardin Voluntary Control Council for Interference (VCCI) mukainen luokan B tuote. Jos laitetta käytetään kotona radio- tai TV-vastaanottimen lähellä, laite saattaa aiheuttaa häiriötä vastaanottimiin. Laitteisto on asennettava ja sitä on käytettävä käyttöoppaan ohjeiden mukaisesti.

# C-Tick-säännökset (Australia)

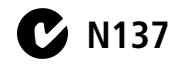

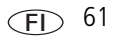

# Hakemisto

### Numerot

4-suuntaiset painikkeet, ii

## A

AA-paristo, asettaminen, 1 ajastin, sulkimen viive, 20 akku lokero, ii akut/paristot asettaminen paikalleen, 1 käyttöiän pidentäminen, 55 odotettu käyttöikä, 55 turvallisuus, 54 tyypit, 1, 51, 55 albumit, kuvien merkitseminen, 31, 33 alkaliparistot, varoitus, 1 alustaminen, 30 asentaminen ohjelmisto, 14 SD-/MMC-kortti, 4 asettaminen akut/paristot, 1 kohdenäkymä, 28 kuvatallennuspaikka, 27 asettaminen paikalleen akut/paristot, 1 asetustila, käyttäminen, 28 asiakastuki, 47 automaattinen salama, 8 virran katkaisu, 28 virrankatkaisu, 53

## C

Camera Dock -telakointiasema, 56 Class B ITE, 60 Class B ITE -säännökset (Korea), 60 CRV3-paristo asettaminen paikalleen, 1 C-Tick-säännökset (Australia), 61

### D

diaesityksen käynnistäminen, 21 diaesityksen näyttäminen, 21 diaesitys käynnistäminen, 21 ongelmat, 40 toistuva esitys, 22 digitaalinen zoom, 7

### E

EasyShare-ohjelmisto, 14 etsin, i, ii näytön käyttäminen, 7

### F

FCC-säännökset, 59

#### H

hävittäminen, kierrättäminen, 57, 60

### K

kaapeli AV, 22 USB, 15

www.kodak.com/go/support

62 (FL)

kameran asetusten mukauttaminen, 28 kameran kunnossapito, 56 kameran kytkeminen päälle ja pois, 2 kameran näyttö, ii kohdenäkymän ottaminen käyttöön / ei käytössä, 28 kuvien tarkasteleminen, 8 videoiden tarkasteleminen, 8 virheilmoitukset, 43 Kanadan säännökset, 60 katsominen kameran tiedot, 30 kello, määrittäminen, 2, 3 kellonaika, määrittäminen, 2, 3 kieli, 29 kierrättäminen, hävittäminen, 57, 60 Kodak EasyShare -ohjelma ohjeen käyttäminen, 46 Kodak EasyShare -ohjelmisto asentaminen, 14 päivittäminen, 56 Kodakin Web-sivustot, 46 kohdenäkymä, 28 oletus käyttöön / ei käytössä, 28 kolmijalan kiinnityspaikka, ii kuvan katsominen ottamisen jälkeen, 6, 8 kuvan laatu, 26 kuvat asetusten tarkistaminen, 9 kopioiminen, 23 merkitseminen, 31, 33 merkittyjen lähettäminen sähköpostitse, 35 merkittyjen tulostaminen, 34

poistaminen, 13 rajaaminen, 11 siirtäminen USB-kaapelin kautta, 15 suojaaminen, 12 suurentaminen, 10 tallennuskapasiteetti, 51 tarkasteleminen, 8 tulostaminen, 18 useiden kuvien katsominen, 10 kuvatallennus, 27 tallennuspaikan asettaminen, 27 kuvausnäytöt, 6 kuvien kopioiminen kortilta muistiin, 23 muistista kortille, 23 tietokoneeseen USB-kaapelin kautta, 15 kuvien lataaminen, 14 kuvien rajaaminen, 11 kuvien suurentaminen, 10 kuvien tai videoiden lähettäminen sähköpostitse, 35 kuvien tarkasteleminen diaesitys, 21 kameran näyttö, 8 kuvia otettaessa, 6 poistaminen, 13 rajaaminen, 11 suojaaminen, 12 suurentaminen, 10 useita kuvia, 10 kuvien, videoiden suojaaminen, 12 käyttöohjeet, akut/paristot, 55

### Ļ

laiteohjelma päivittäminen, 56 version etsiminen kamerassa, 30 lataaminen ohjelma, 14 LCD-näyttö, ii LCD-näyttö, käyttäminen etsimenä, 7 linssi, i linssin puhdistaminen, 56 lisävarusteet, 15 akut/paristot, 55 Camera Dock -telakointiasema, 56 ostaminen, 46 Printer Dock -telakointiasema, 16, 56 SD/MMC-kortti, 4

#### М

Mac-käyttöjärjestelmä, ohjelmiston asentaminen, 14 menu-painike, ii merkitseminen kuvat albumeihin, 31, 33 suosikit, 36 sähköpostia varten, 35 tulostusta varten, 35 MMC-kortti alustaminen, 30 kuvatallennuksen asettaminen, 27 muisti kortin asettaminen paikalleen, 4 kuvatallennuspaikka, 27 sisäinen, 27 tallennuskapasiteetit, 51 vaihdettava kortti, 27

määrittäminen albumi, 27 kieli, 29 kuvan laatu, 26 päivämäärä ja kellonaika, 2, 3 päiväysleima, 29 salama, 8 valotuksen kompensaatio, 25 videon pituus, 27 videon ulostulo, 29 vitkalaukaisin, 20 väritila, 26

#### Ν

NTSC, videon ulostuloasetus, 29 näyttö, käyttäminen etsimenä, 7 näytöt, 6 kuvaus, 6

#### 0

odotustila, 53 ohjainpainikkeet, ii ohie EasyShare-ohjelma, 46 kamera, 39 tuki, 46 Web-linkit, 46 ohjelma ohjeen käyttäminen, 46 ohjelman tai laiteohjelman päivittäminen, 56 ohjelmisto asentaminen, 14 ohielmistot päivittäminen, 56 OK-painike, ii

64 (FL)

www.kodak.com/go/support

### Ρ

painike delete, 6 menu, ii OK, ii review, ii, 8 salama, ii salama ja tila, 8 share, ii PAL, videon ulostuloasetus, 29 palaa, 28 palvelu ja tuki, puhelinnumerot, 47 paristoa digitaalikameraan, 1 PictBridge-tekniikkaa käyttävän tulostimen, 16 pikanäyttö käyttäminen, 6 pikkukuvat tarkasteleminen, 10 poistaminen alustusvaroitus, 30 kuvien, videoiden suojaaminen, 12 pikanäytössä, 6 SD-/MMC-kortilta, 13 sisäisestä muistista, 13 Printer Dock -telakointiasema, 16, 56 punasilmäisyyttä vähentävä, salama, 8 päivämäärä merkitseminen kuviin, 29 näyttäminen videolla, 29 päivämäärä, asettaminen, 2, 3 päiväys leima, 29

#### R

review-painike, ii roskakori, poistaminen, 6

### S

salama, i asetukset, 8 painike, ii sammuttaminen, automaattinen, 53 SD-/MMC-kortti alustaminen, 30 asettaminen paikalleen, 4 tallennuskapasiteetit, 51 tulostaminen kortilta. 18 SD/MMC-kortti kuvatallennuksen asettaminen, 27 Share-painike, ii siirtäminen, USB-kaapelin kautta, 15 sijoittaminen SD-/MMC-kortti, 4 sisäinen muisti alustaminen, 30 kuvatallennuksen asettaminen, 27 tallennuskapasiteetti, 51 sisäisen muistin/kortin alustaminen, 30 suljin ongelmat, 40 vitkalaukaisimen viive, 20 suosikit asetukset, 37 merkitseminen, 36 poistaminen, 38 suosikkien poistaminen, 38 säännökset, 59, 60 Class B ITE, 60

### Т

takuu, 57 tallennuskapasiteetti, 51 tekniset tiedot, kamera, 49 telakointiasema Camera dock. 56 liitin, ii Printer Dock, 16, 56 televisio, diaesitys, 22 tiedot tietoja kamerasta, 30 tietoia, 30 tietokone kameran liittäminen, 14, 15 siirtäminen tietokoneeseen, 14 tila kameran valmiusvalo, 45 toimintatilan valitsin/virta, i tuki, tekninen, 47 tulostaminen EasyShare Printer Dock -telakointiasemalla, 16 merkityt kuvat, 18 muistikortilta, 18 PictBridge-tekniikalla, 16 tietokoneesta, 18 tilaaminen Internetin kautta. 18 tulostimen optimointi, 46 tulostaminen Internetin kautta. tilaaminen, 18 turvallisuus akut/paristot, 54

#### U

ulkoinen videolaite kuvien ja videoiden tarkasteleminen, 22 videon ulostulon määrittäminen, 29 URL-osoitteet, Kodakin Web-sivustot, 46 USB (universal serial bus) kuvien siirtäminen, 15 useat pikkukuvat katsominen, 10

#### ۷

valmiusvalo, ii, 45 valo valmius, 45 valotuksen säätö. 25 VCCI-säännökset, 60 vianmääritvs kamera, 39 kameran ja tietokoneen välinen tiedonsiirto, 42 kameran valmiusvalon tila, 45 virheilmoitukset, 43 video merkittyjen lähettäminen sähköpostitse, 35 videoiden tarkasteleminen diaesitvs, 21 kameran näyttö, 8 poistaminen, 13 suojaaminen, 12 videon kesto, 27 videon päiväysnäyttö, 29 videon ulostulo, 29

66 (FL)
videot asetusten tarkistaminen, 9 katsominen, 8 kopioiminen, 23 näyttöpäivä päällä, 29 poistaminen, 13 siirtäminen tietokoneeseen, 14 suojaaminen, 12 tallennusajan asettaminen, 27 tallennuskapasiteetit, 51 tarkasteleminen, 8 vihieet akut/paristot käyttöohjeet, 55 huolto ja kunnossapito, 56 virheilmoitukset, 43 virta, i automaattinen katkaisu, 53 kamera, 2 vitkalaukaisin, 25 kuvien ottaminen, 20 videoita kuvattaessa, 20 vitkalaukaisin/videovalo, i väritila, 26

## W

WEEE-merkintä Sähkö ja elektroniikkalaiteromu, 60 Windows-pohjaiset tietokoneet ohjelman asentaminen, 14

## Y

ylläpito, kamera, 56

## Ζ

zoom, käyttäminen digitaalinen, 7

www.kodak.com/go/support

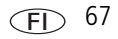